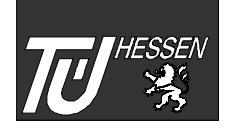

Technische Universität Berlin

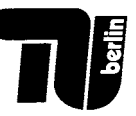

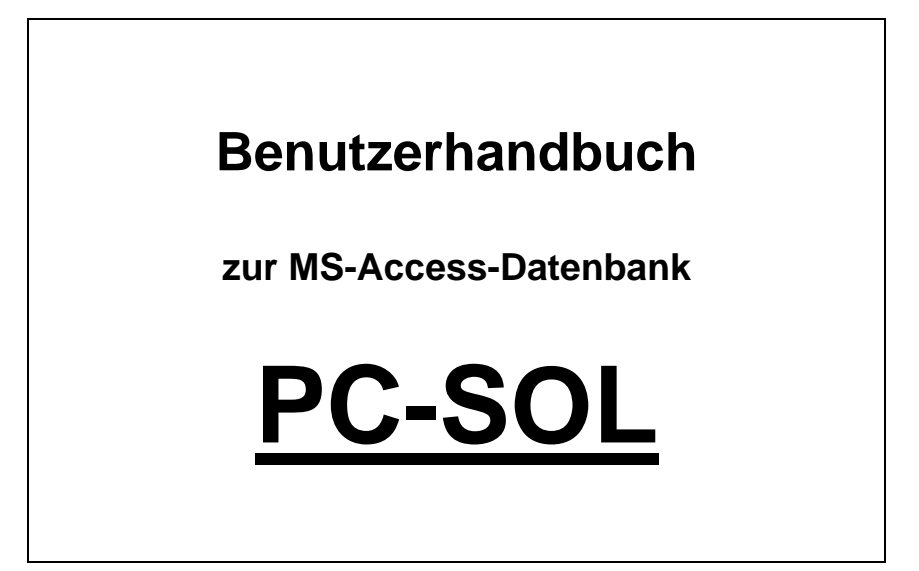

## 0 Inhaltsverzeichnis

| 0 Inhaltsverzeichnis                                                                                                    | 1                    |
|----------------------------------------------------------------------------------------------------|----------------------|
| 1 Allgemeines zu PC-SOL                                                                                                    | 3                    |
| 1.1 Einleitung                                                                                                    | 3                    |
| 1.2 Datenbank-Installation         1.2.1 Systemvoraussetzungen                                                                                                    | 4<br>4               |
| 1.2.2 Installieren der Datenbank von Diskette                                                                                                    | 5                    |
| 1.3 Starten der Datenbank                                                                                                    | 5                    |
| 2 Bedienung von PC-SOL                                                                                                    | 6                    |
| 2.1 Hauptmenü                                                                                                    | 6                    |
| 3 Ereignisdaten                                                                                                    | 8                    |
| 3.1 Grundinformation über die Ereignisse<br>3.1.1 Ereignisablauf                                                                                                    | 8<br>11              |
| 3.1.2 Identifizierte beitragende Faktoren                                                                                                    | 12                   |
| 3.1.3 Deskriptoren                                                                                                    | 13                   |
| <ul> <li>3.1.3.1 Eingabe eines neuen Deskriptors</li> <li>3.1.3.2 Auswahl und Zuordnung eines bereits eingegebenen Deskriptors</li> <li>3.1.3.3 Löschen von Deskriptoren aus der Datenbank</li> <li>3.1.4 Stoffe</li> </ul> | 15<br>15<br>16<br>16 |
| 3.1.4.1 Eingabe eines neuen Stoffs                                                                                                    | 18                   |
| 3.1.4.2 Auswahl und Zuordnung eines bereits eingegebenen Stoffs<br>3.1.4.3 Löschen von Stoffen aus der Datenbank                                                                                                    | 19<br>20             |
| 3.2 Detailinformation über die Ereignisse                                                                                                    | 21                   |
| 3.2.1 Informationssammlung zur Ereignisanalyse                                                                                                    | 23                   |

## 1 Allgemeines zu PC-SOL

### 1.1 Einleitung

Sehr geehrter Anwender,

die formulargesteuerte Datenbank PC-SOL soll Sie dabei unterstützen, sicherheitsrelevante Ereignisse in Ihrem/r Unternehmen/Organisation aufzuarbeiten und mit Hilfe des SOL<sup>\*</sup>-Verfahrens zu analysieren. Die Datenbank hat nicht das Ziel, Ihnen das Nachdenken über das Ereignis abzunehmen, Ihre Kreativität bei der Analyse zu hemmen oder fruchtbare Diskussionen innerhalb des Analysenteams zu ersetzen. Sie dient vielmehr dazu,

- Sie während der Ereignisanalyse im Team "on-line" durch das Verfahren zu führen,
- die Informationen über sicherheitsrelevante Ereignisse sowie die Analysenergebnisse zu archivieren bzw. zu dokumentieren.

Die Datenbank ermöglicht zusätzlich zur "Papierversion" von SOL:

- 1. Das Kategorisieren von Ereignissen nach
  - Ereignisart,
  - Meldepflicht,
  - Anlagenart,
  - Anlagenteil,
  - Betriebsvorgang,
  - beteiligten Stoffen sowie
  - benutzerdefinierten Ereignis-Deskriptoren ("keywords").

Dadurch lassen sich mittels einer Filtermaske Ereignisse, welche bestimmte Kategorieeigenschaften besitzen, herausfiltern.

2. Die statistische Auswertung der analysierten Ereignisse als Erkenntnisquelle für das organisationale Lernen.

Das vorliegende Handbuch soll Ihnen die Arbeit erleichtern, wobei der Umgang mit Windows/Desktop-orientierten Betriebssystemen sowie Grundkenntnisse in dem Programm

Sicherheit durch organisationales Lernen

MS-Access, insbesondere in bezug auf die Bedeutung von Tabellen, Formularen und Berichten, vorausgesetzt werden.

Rückfragen, Kritik, Anregungen und Verbesserungsvorschläge sind für uns von großem Interesse. Deshalb kontaktieren Sie uns:

| TÜ Hessen GmbH                                    | Rüdesheimer Straße 119<br>64285 Darmstadt<br>Tel.: 06151 / 600-386<br>Fax: 06151 / 600-388<br>email: TUEHessen.EU@T-Online.de<br>Ansprechpartner: Emil Ninov |
|---------------------------------------------------|----------------------------------------------------------------------------------------------------|
| TU Berlin<br>Forschungsstelle<br>Systemsicherheit | Franklinstraße 28-29; FR 3-8<br>10587 Berlin<br>Tel.: 030 / 314-25275<br>Fax: 030 / 314-25274<br>email: fss@tu-berlin.de                                     |

### 1.2 Datenbank-Installation

### 1.2.1 Systemvoraussetzungen

Zum Anwenden der Datenbank muß Ihr Computer folgende Systemvoraussetzungen erfüllen:

- IBM-kompatibler PC ab 80386 Prozessor
- mindestens 4 MB Hauptspeicher
- Betriebssystem: MS-Window 3.1 oder MS-Windows95
- Programm MS-Access (mind. Version 2.0)
- mindestens VGA-Grafikkarte
- 3 <sup>1</sup>/<sub>2</sub> " Disketten-Laufwerk

| <u>Anmerkung /</u><br><u>Praxistip</u> | Um ein optimales Ergebnis der Bildschirmdarstellung der Datenbank zu<br>erhalten, sollten Sie eine Bildschirmauflösung von mind. 800 x 600 wählen.<br>Abhängig davon, welche Grafikkarte auf Ihrem Rechner verwendet wird,<br>nehmen Sie diese Einstellung entweder im Windows-Dienstprogramm<br><i>Setup</i> (Windows 3.1) / <i>Anzeige</i> (Windows95) oder dem speziellen<br>Dienstprogramm Ihrer Grafikkarte vor. |
|----------------------------------------|----------------------------------------------------------------------------------------------------|
|                                        |                                                                                                    |

### 1.2.2 Installieren der Datenbank von Diskette

Das eigentliche Installieren der Datenbank ist simpel; es bedarf keiner Installationsroutine: Sie Kopieren die Datei **"pc\_sol.mdb"** mit Hilfe des Dateimanagers in ein von Ihnen gewünschtes Verzeichnis. Das ist alles.

### **1.3 Starten der Datenbank**

Die Datenbank wird gestartet, indem Sie *MS-Access* starten und anschließend die Datei "**pc\_sol.mdb**" öffnen. Nach Laden von "**pc\_sol.mdb**" erscheint automatisch das Hauptmenü von PC-SOL (s. Seite 6, Abbildung 1). Die Bedienung von PC-SOL ist in Abschnitt 2 erklärt.

| <u>Anmerkung /</u> | PC-SOL wurde für MS-Access für Windows 3.11 (Version 2.0) entwickelt.             |
|--------------------|-----------------------------------------------------------------------------------|
| Praxistip          | Falls Sie PC-SOL unter MS-Access für Windows 95 (Version 7.0) betreiben           |
| <u>- Tuxiotip</u>  | wollen, müssen Sie "pc_sol.mdb" mit der Option "Datenbank konvertieren"<br>laden. |

## 2 Bedienung von PC-SOL

### 2.1 Hauptmenü

| MS-Access-Datenbank zur Aufarbeitung sicherhe | eitsrelevanter Ereignisse 🛛 🕅 |
|-----------------------------------------------|-------------------------------|
|                                               | -SOL                          |
|                                               | Übersicht                     |
| Daten und<br>Analyse                          | Statistik                     |
|                                               | Exit                          |
|                                               | Info                          |

### Abbildung 1: Formular "Hauptmenü"

Das Formular "Hauptmenü" erscheint automatisch beim Laden der Datenbank. Die folgende Tabelle gibt eine Übersicht über die Funktion der Schaltflächen:

| Tabelle 1: Befehlsschaltflächen im Formular "Hauptmenu" | Tabelle 1: Befehlss | chaltflächen im | Formular | "Hauptmenü" |
|---------------------------------------------------------|---------------------|-----------------|----------|-------------|
|---------------------------------------------------------|---------------------|-----------------|----------|-------------|

| Schaltfläche         | Funktion beim Anklicken mit der linken Maustaste                                                                                                    |
|----------------------|----------------------------------------------------------------------------------------------------|
| Daten und<br>Analyse | Öffnet das zentrale Formular der Datenbank (→<br>"Ereignisse"), in dem die Grundinformation über jedes<br>Ereignis eingegeben wird, Ereignisse gefiltert werden können<br>und von dem die Ereignisanalyse gestartet wird (siehe weiter<br>Abschnitt 3). |

| Schaltfläche | Funktion beim Anklicken mit der linken Maustaste                                                                                                    |
|--------------|----------------------------------------------------------------------------------------------------|
| Übersicht    | Öffnet das Formular "Ereignis_Übersicht", in dem eine<br>Übersicht über die in der Datenbank beinhalteten Ereignisse<br>angezeigt wird.                       |
| Statistik    | Öffnet das Formular "Statistik", in dem eine statistische<br>Übersicht über die in der Datenbank beinhalteten Ereignisse<br>und deren Analyse angezeigt wird. |
| Exit         | Schließt die Datenbank.                                                                                                    |

## 3 Ereignisdaten

### 3.1 Grundinformation über die Ereignisse

| Ereignisse: Grundinformation                                             | ×                  |
|--------------------------------------------------------------------------|--------------------|
| Ereignisbezeichnung                                                      | Ereignis-Nr        |
| Freisetzung von Stoffen nach Anhang II StörfallV                         |                    |
| Kategorie                                                                | Datum              |
| Brand Explosion Freisetzung sonst. Ereignis                              | ja nein 01.01.94   |
| Anlagendaten:                                                            | Deskriptoren       |
| Anlagenart: Chemische Produktionsanlage 🛃                                | ▶ Batch-Reaktion ▲ |
| Anlagenteil: Reaktor ᆂ                                                   | Überfüllung        |
| Betriebsvorgang: Prozeß 🛨                                                |                    |
| Anmer-<br>kungen                                                         | Eingabe Löschen    |
| Filter bearbeiten Ablauf (anonym)<br>Filter aktivieren Identifizierte BF | Beteiligte Stoffe  |
| Neues Ereignis Detailinfo<br>Ereignis löschen Ereignisanalyse            | Eingabe Löschen    |

### Abbildung 2: Formular "Ereignisse"

In diesem Formular wird die Basisinformation über das Ereignis in Datenfelder aufgenommen. Die Information weist einen anonymen Charakter auf und dient der Kategorisierung des Ereignisses:

### Tabelle 2: Grundinformation zu einem Ereignis

| Formularelement     | Erläuterung                                                     |
|---------------------|-----------------------------------------------------------------|
| Ereignisbezeichnung | Textfeld mit max. 150 Zeichen                                   |
| Ereignisnummer      | automatisch vom Programm dem Ereignis zugewiesene ID-<br>Nummer |

| Formularelement                 | Erläuterung                                                                                                    |
|---------------------------------|----------------------------------------------------------------------------------------------------|
| die Ereigniskategorie           | Optionsgruppe<br>Brand Explosion Freisetzung sonst. Ereignis<br>Die Auswahl der Kategorieoptionen geschieht durch Anklicken mit<br>der linken Maustaste. Es ist hierbei eine Mehrauswahl, z.B.<br>"Freisetzung" und "Brand" möglich. Als "sonstiges Ereignis"<br>können sonstige Unfälle oder Beinah-Ereignisse angesehen<br>worden                                                                    |
| Meldepflicht des<br>Ereignisses | Optionsgruppe<br>ja nein<br>Die Eingabe, ob ein Ereignis meldepflichtig ist oder nicht,<br>geschieht durch Anklicken mit linken Maustaste.                                                                                                    |
| Ereignisdatum                   | Datumsfeld mit Tag, Monat und Jahr ("tt.mm.jj") des Ereignisses                                                                                                    |
| Anlagenart                      | Auswahlfeld, in dem die Art der vom Ereignis betroffenen Anlage<br>ausgewählt wird. Das Auswahlfeld umfaßt eine festgelegte Liste<br>mit Anlagenarten, um die statistische Auswertung in festen<br>Kategorien durchführen zu können. Eine Auswahl muß für jedes<br>Ereignis getroffen werden; die Standardeinstellung lautet<br>"keine Angabe / Sonstiges".                                            |
| Anlagenteil                     | Auswahlfeld, in dem das vom Ereignis betroffene Anlagenteil<br>ausgewählt wird. Das Auswahlfeld umfaßt eine festgelegte Liste<br>mit Anlagenteilen, um die statistische Auswertung in festen<br>Kategorien durchführen zu können. Eine Auswahl muß für jedes<br>Ereignis getroffen werden; die Standardeinstellung lautet<br>"keine Angabe / Sonstiges".                                               |
| Betriebsvorgang                 | Auswahlfeld, in dem die Art des Betriebsvorganges, bei dem das<br>Ereignis auftrat, ausgewählt wird. Das Auswahlfeld umfaßt eine<br>festgelegte Liste von Betriebsvorgängen, um die statistische<br>Auswertung in festen Kategorien durchführen zu können. <b>Eine</b><br><b>Auswahl muß für jedes Ereignis getroffen werden; die</b><br><b>Standardeinstellung lautet "keine Angabe / Sonstiges".</b> |
| Anmerkungen                     | Memofeld, in dem Anmerkungen und zusätzliche Erläuterungen<br>zum Ereignis eingegeben werden können. Die Anzahl der<br>Zeichen ist praktisch unbegrenzt (max. 64.000 Zeichen).                                                                                                    |
| Deskriptoren                    | Unterformular, in dem die Deskriptoren aufgelistet sind, die das<br>Ereignis umschreiben (s. Seite 13, Abschnitt 3.1.3).                                                                                                    |
| Beteiligte Stoffe               | Unterformular, in dem die Stoffe aufgelistet sind, die an dem Ereignis beteiligt waren (s. Seite 16, Abschnitt 3.1.4).                                                                                                    |

Die Navigations- und Befehlsschaltflächen in dem Formular weisen im einzelnen folgende Funktionen auf:

| Tabelle 3: Navigations- | und Befehlsschaltflächen | im FormularEre | ianisse" |
|-------------------------|--------------------------|----------------|----------|
|                         |                          |                | 9        |

| Schaltfläche      | Funktion beim Anklicken mit der linken Maustaste                                                                                                    |  |
|-------------------|----------------------------------------------------------------------------------------------------|--|
|                   | Schließt das aktive Formular und geht zurück zum Hauptmenü (s. Seite 6, Abschnitt 2.1).                                                                                                    |  |
| <b>#\$</b>        | Öffnet das Dialogfeld "Suchen" von MS-Access. Hiermit kann<br>nach bestimmten Zeichenfolgen in dem aktiven Feld gesucht<br>werden. Mit der Maus oder mit der TAB-Taste können Sie<br>zwischen Feldern wechseln bzw. ein gewünschtes Feld<br>markieren. Detailinformation zu diesem Dialogfeld kann mit F1<br>über die On-Line-Hilfe aufgerufen werden. |  |
|                   | Öffnet den Bericht, der folgende Angaben über das angezeigte/aktuelle Ereignis enthält:                                                                                                    |  |
|                   | <ul> <li>Grundinformation nach Tabelle 2</li> <li>Ereignisablauf in anonymer Form (s. Seite 11, Abschnitt 3.1.1)</li> <li>identifizierte beitragende Faktoren</li> </ul>                                                                                                    |  |
|                   | Der Bericht kann zu Dokumentationszwecken ausgedruckt werden (siehe Beispiel in Abschnitt 7).                                                                                                    |  |
| •                 | Geht zum vorigen Ereignis.                                                                                                    |  |
| <b>•</b>          | Geht zum nächsten Ereignis.                                                                                                    |  |
| Filter bearbeiten | Öffnet das Formular, in dem die Maskenparameter festgelegt<br>werden, anhand derer bestimmte Ereignisse aus dem<br>Ereignispool herausgefiltert werden können (s. Seite 26, Abschnitt<br>3.3).                                                                                                    |  |
| Filter aktivieren | Aktiviert den Filter, der anhand der Maskenparameter im Formular<br>"Filtermaske" festgelegt wurde (s. Seite 26, Abschnitt 3.3).                                                                                                    |  |
| Neues Ereignis    | Ermöglicht die Eingabe eines neuen Ereignisses in die Datenbank.                                                                                                    |  |
| Ereignis löschen  | Löscht das angezeigte Ereignis. Damit werden auch alle nicht angezeigten Ereignisdaten und Analysenergebnisse gelöscht.                                                                                                    |  |
| Ablauf (anonym)   | Öffnet das Formular "Ereignis_Ablauf (anonym)", in dem eine<br>anonymisierte Beschreibung des Ereignisablaufs eingegeben<br>werden kann (s. Seite 11, Abschnitt 3.1.1). Das Formular kann<br>nur geöffnet werden, wenn bereits eine Ereignisnummer besteht,<br>d.h. mindestens die Ereignisbezeichnung eingegeben wurde.                               |  |

| Schaltfläche      | Funktion beim Anklicken mit der linken Maustaste                                                                                                    |
|-------------------|----------------------------------------------------------------------------------------------------|
| Identifizierte BF | Öffnet das Formular "Ereignis_BF", in dem die beitragenden<br>Faktoren aufgelistet sind, die in der Ereignisanalyse (s. Seite 30,<br>Abschnitt 4) eindeutig als "zum Ereignis beitragend" identifiziert<br>wurden (s. Seite 12, Abschnitt 3.1.2). Das Formular kann nur<br>geöffnet werden, wenn bereits eine Ereignisnummer besteht, d.h.<br>mindestens die Ereignisbezeichnung eingegeben wurde. |
| Detailinfo        | Öffnet das Formular "Ereignis_Detailinfo", in dem die betriebs-/an-<br>lagenspezifische Information zum Ereignis eingegeben werden<br>kann (s. Seite 21, Abschnitt 3.2). Das Formular kann nur geöffnet<br>werden, wenn bereits eine Ereignisnummer besteht, d.h.<br>mindestens die Ereignisbezeichnung eingegeben wurde.                                                                          |
| Ereignisanalyse   | Öffnet das Formular "Ereignisbausteine", von dem ausgehend die<br>Ereignisanalyse durch Zerlegen des Ereignisses in<br>Ereignisbausteine beginnt (s. Seite 30, Abschnitt 4).                                                                                                    |

### 3.1.1 Ereignisablauf

| ļ | Anonyme Ereignisbeschreibung für das Ereignis Nr. 1                                                                                                    | $\times$ |
|---|----------------------------------------------------------------------------------------------------|----------|
|   | Nach Ausfall des öffentlichen Netzes springt das Notstromaggregat nicht an, so<br>daß eine chemische Produktionsanlage über keine elektrische Energie mehr<br>verfügt. Infolge dessen fallen an einem Reaktor das Rührwerk , die<br>Kühlwasserpumpen und die elektrischen MSR-Einrichtungen aus. Der einige<br>Minuten nach dem Stromausfall erfolgte Versuch, die Reaktorkühlung mit<br>Stadtwasser zu betreiben, scheitert, da der Druck im Stadtwassernetz aufgrund des<br>Stromausfalls abgefallen ist. Die weiterhin im Reaktor entstehende<br>Reaktionswärme kann nicht mehr ausreichend abgeführt werden, so daß die<br>Temperatur im Reaktor und damit gleichzeitig die Reaktionsgeschwindigkeit sowie<br>die Wärmebildungsrate unkontrolliert ansteigen. Dieser Prozeß schaukelt sich auf<br>bis die Siedetemperatur des Reaktionsgemisches erreicht ist. Am Siedepunkt führt<br>die starke Verdampfung zum Druckanstieg im Reaktor. Infolge dessen werden<br>anfangs über die Atmungsleitung des Reaktors C1 Störfallstoffe aus dem<br>Reaktorinneren freigesetzt. Da der Druck dennoch weiter steigt, kommt es nach<br>Ansprechen der Reaktorberstscheibe zur einer Druckentlastung in den am Reaktor<br>angeschlossenen Auffangbehälter. Über dessen Atmungsleitung werden ebenfalls<br>Störfallstoffe freigesetzt. Der Freisetzungsvorgang dauerte ca. 3-5 min. | •        |
|   |                                                                                                    |          |

### Abbildung 3: Formular "Ereignis\_Ablauf (anonym)"

Dieses Formular besteht aus einem Textfeld (max. 64.000 Zeichen), in welchem der Ereignisablauf in **anonymisierter** Form eingegeben werden kann. Diese Beschreibung ist

Bestandteil der Grundinformation zum Ereignis (s. Seite 8, Abschnitt 3.1).

Durch Anklicken der Befehlsschaltfläche

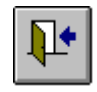

mit der linken Maustaste verlassen Sie das Formular "Ereignis\_Ablauf (anonym)" und kehren zum Formular "Ereignisse" (s. Abbildung 2) zurück.

### 3.1.2 Identifizierte beitragende Faktoren

| Identifizierte, zum Ereignis Nr. 1 beitragende Faktoren 🛛 🛛 🔀 |                                                      |               |        |
|---------------------------------------------------------------|------------------------------------------------------|---------------|--------|
| Beitragender Faktor                                           | Zutreffendes Beispiel                                | <u>Status</u> |        |
| Zuständigkeit                                                 | Aufgabenverteilung nicht<br>eindeutig                | direkt        |        |
| Instandhaltung                                                | Fehlende Wartung oder zu<br>lange Wartungsintervalle | indirekt      |        |
|                                                               |                                                      |               |        |
|                                                               |                                                      |               |        |
|                                                               |                                                      |               | -<br>- |

### Abbildung 4: Formular "Ereignis\_BF"

Dieses Formular listet die beitragenden Faktoren auf, die in der Ereignisanalyse (s. Seite 30, Abschnitt 4) eindeutig als "zum Ereignis beitragend" identifiziert wurden. Das Formular hat rein informativen Charakter und kann nicht bearbeitet werden.

Durch Anklicken der Befehlsschaltfläche

# **₽**•

mit der linken Maustaste verlassen Sie das Formular "Ereignis\_BF" und kehren zum Formular "Ereignisse" (s. Abbildung 2) zurück.

### 3.1.3 Deskriptoren

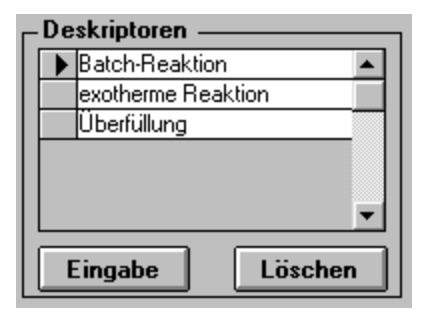

### Abbildung 5: Unterformular "Deskriptorenliste Anzeige" im Formular "Ereignisse"

Das Unterformular "Deskriptorenliste\_Anzeige" (s. Abbildung 5) im Formular "Ereignisse" (s. Abbildung 2) zeigt die dem angezeigten Ereignis zugewiesenen Deskriptoren. Über die nachfolgend erläuterten Schaltflächen "**Eingabe**" und "**Löschen**" können neue Zuordnungen getroffen werden bzw. alte Zuordnungen gelöscht werden:

| Tabelle 4: Befehlsschaltflächen im Unterformular "Deskriptorenliste_Anzeigen |
|------------------------------------------------------------------------------|
|------------------------------------------------------------------------------|

| Schaltfläche | Funktion beim Anklicken mit der linken Maustaste                                                                                                    |  |
|--------------|----------------------------------------------------------------------------------------------------|--|
| Eingabe      | be Öffnet das Formular "Deskriptorenliste_Bearbeiten", in dem Deskiptoren dem angezeigten Ereignis zugeordnet und allgeme alle in der Datenbank eingegebenen Deskriptoren bearbeitet werden können (s. Abbildung 6). |  |
| Löschen      | Löscht den mit dem Datensatzmarkierer  angewählten Deskriptor aus der dem Ereignis zugeordneten Deskriptorenliste.                                                                                                   |  |

| <u>Anmerkung /</u><br>Praxistip | Die Zuordnung von Deskriptoren zu einem Ereignis kann erst erfolgen,<br>wenn bereits eine Ereignisnummer besteht, d.h. mindestens die<br>Ereignisbezeichnung eingegeben wurde.                                                                |
|---------------------------------|----------------------------------------------------------------------------------------------------|
|                                 | Es sollte mindestens <b>eine</b> Zuordnung zum korrekten Funktionieren der<br>Ereignisfilterung (s. Seite 26, Abschnitt 3.3) getroffenen werden. Falls keine<br>Konkretisierung möglich ist, kann man den Eintrag "keine Angabe"<br>zuordnen. |

| Deskriptorliste 🗙 |          |                    |                         |
|-------------------|----------|--------------------|-------------------------|
|                   | Nr. 34   | Deskriptor         | <b>▲</b>                |
| ►                 |          | Batch-Reaktion     |                         |
|                   |          | Berstscheibe       |                         |
|                   |          | Brandschutz        |                         |
|                   |          | Entgleisung        |                         |
|                   |          | exotherme Reaktion |                         |
|                   |          | Explosionsschutz   |                         |
|                   |          | Instandsetzung     |                         |
|                   |          | Lokführer          |                         |
|                   |          | MSR                | · · ·                   |
|                   |          | PLS                |                         |
|                   |          | Signalanlage       |                         |
|                   | <b>I</b> | Eingabe:           | ± Zuordnen<br>Löschen ▼ |

### Abbildung 6: Formular "Deskriptorenliste Bearbeiten"

Das Formular "Deskriptorenliste\_Bearbeiten" (s. Abbildung 6) listet alle in der Datenbank eingegebenen Deskriptoren auf. Sie können mit Hilfe dieses Formulars

- einen neuen Deskriptor eingeben,
- einen bereits eingegebenen Deskriptor auswählen und dem aktuellen<sup>1</sup> Ereignis zuordnen,
- einen bereits eingegebenen Deskriptor löschen.

In den folgenden Abschnitten ist die diesbezügliche Vorgehensweise beschrieben.

<sup>&</sup>lt;sup>1</sup> d.h. dem im Formular "Ereignisse" (s. UAbbildung 2) angezeigten Ereignis

### 3.1.3.1 Eingabe eines neuen Deskriptors

| 1. Vorgehensweise                            | 2. Vorgehensweise                             |
|----------------------------------------------|-----------------------------------------------|
| Navigieren Sie per Maus über die rechte      | Setzen Sie den Fokus (per Maus oder per       |
| Bildlaufleiste zum Ende der Liste. Gehen Sie | TAB-Taste) auf das in der Fußzeile            |
| in das am linken Rand mit dem                | befindliche Kombinationsfeld "Eingabe:" und   |
| Zeichen 米 markierten Feld und geben Sie      | tippen Sie über die Tastatur den <u>neuen</u> |
| den <u>neuen</u> Deskriptor ein.             | Deskriptor ein.                               |

## 3.1.3.2 Auswahl und Zuordnung eines bereits eingegebenen Deskriptors

| 1. Vorgehensweise                                                                                                    | 2. Vorgehensweise                                                                                                    |
|----------------------------------------------------------------------------------------------------|----------------------------------------------------------------------------------------------------|
| Navigieren Sie per Maus über die rechte<br>Bildlaufleiste zu dem <u>gewünschten</u><br>Deskriptor, wobei die Deskriptoren<br>alphabetisch geordnet sind. Markieren Sie<br>diesen Deskriptor am linken Rand per Maus<br>(→ Datensatzmarkierer ► zeigt auf den<br>Deskriptor). Um den ausgewählten Deskriptor<br>dem aktuellen Ereignis zuzuordnen, müssen<br>Sie anschließend die Befehlsschaltfläche<br>mit der linker | Setzen Sie den Fokus (per Maus oder per<br>TAB-Taste) auf das in der Fußzeile<br>befindliche Kombinationsfeld " <b>Eingabe:</b> " und<br>tippen Sie über die Tastatur den<br><u>gewünschten</u> Deskriptor ein. Dabei<br>vervollständigt MS-Access automatisch die<br>bereits eingetippten Buchstaben/Zeichen zu<br>einem passenden, in der Liste vorhandenen<br>Deskriptor. Alternativ dazu kann die Auswahl<br>per Maus über die Auswahlliste des<br>Kombinationsfeldes erfolgen; die Liste wird<br>durch Anklicken des Symbols saktiviert.<br>Sofern der <u>gewünschte</u> Deskriptor angezeigt<br>wird, können Sie durch Drücken der<br>Befehlsschaltfläche |
|                                                                                                    | diesen Deskriptor dem aktuellen Ereignis<br>zuordnen.                                                                                                    |

| 1. Vorgehensweise                                                                                                    | 2. Vorgehensweise                                                                                                    |
|----------------------------------------------------------------------------------------------------|----------------------------------------------------------------------------------------------------|
| Navigieren Sie per Maus über die rechte<br>Bildlaufleiste zu dem <u>zu löschenden</u><br>Deskriptor, wobei die Deskriptoren<br>alphabetisch geordnet sind. Markieren Sie<br>diesen Deskriptor am linken Rand per Maus<br>(→ Datensatzmarkierer ► zeigt auf den<br>Deskriptor). Um den ausgewählten Deskriptor<br>aus der Datenbank zu löschen, müssen Sie<br>anschließend die Befehlsschaltfläche<br>mit der linker | Setzen Sie den Fokus (per Maus oder per<br>TAB-Taste) auf das in der Fußzeile<br>befindliche Kombinationsfeld " <b>Eingabe:</b> " und<br>tippen Sie über die Tastatur den <u>zu</u><br><u>löschenden</u> Deskriptor ein. Dabei<br>vervollständigt MS-Access automatisch die<br>bereits eingetippten Buchstaben/Zeichen zu<br>einem passenden, in der Liste vorhandenen<br>Deskriptoren. Alternativ dazu kann die<br>Auswahl per Maus über die Auswahlliste des<br>Kombinationsfeldes erfolgen; die Liste wird<br>durch Anklicken des Symbols I aktiviert.<br>Sofern der <u>zu löschende</u> Deskriptor<br>angezeigt wird, können Sie durch Drücken<br>der Befehlsschaltfläche<br>Löschen<br>diesen aus der Datenbank löschen. |
|                                                                                                    |                                                                                                    |

### 3.1.3.3 Löschen von Deskriptoren aus der Datenbank

### 3.1.4 Stoffe

| Г | Beteiligte Stoffe |                |  |  |  |
|---|-------------------|----------------|--|--|--|
|   | •                 | Formaledehyd 🗾 |  |  |  |
|   |                   | Phenol         |  |  |  |
|   |                   |                |  |  |  |
|   |                   | ▼              |  |  |  |
|   | E                 | ingabe Löschen |  |  |  |

### Abbildung 7: Unterformular "Stoffliste\_Anzeige" im Formular "Ereignisse"

Das Unterformular "Stoffliste\_Anzeige" (s. Abbildung 7) im Formular "Ereignisse" (s. Abbildung 2) zeigt die am Ereignis beteiligten Stoffe. Über die nachfolgend erläuterten Schaltflächen "**Eingabe**" und "**Löschen**" können neue Zuordnungen getroffen bzw. alte Zuordnungen gelöscht werden.

| Schaltfläche | Funktion beim Anklicken mit der linken Maustaste                                                                                                    |  |  |
|--------------|----------------------------------------------------------------------------------------------------|--|--|
| Eingabe      | Öffnet das Formular "Stoffliste_Bearbeiten", in dem Stoffe dem<br>angezeigten Ereignis zugeordnet und allgemein alle in der<br>Datenbank eingegebenen Stoffe bearbeitet werden können (siehe<br>Abbildung 6). |  |  |
| Löschen      | Löscht den mit dem Datensatzmarkierer  aus der dem Ereignis zugeordneten Stoffliste.                                                                                                    |  |  |

Tabelle 5: Befehlsschaltflächen im Unterformular "Stoffliste\_Anzeigen"

| <u>Anmerkung /</u><br>Praxistip | Die Zuordnung von Stoffen zu einem Ereignis kann erst erfolgen, wenn bereits eine Ereignisnummer besteht, d.h. mindestens die Ereignisbezeichnung eingegeben wurde.                                                                           |
|---------------------------------|----------------------------------------------------------------------------------------------------|
|                                 | Es sollte mindestens <b>eine</b> Zuordnung zum korrekten Funktionieren der<br>Ereignisfilterung (s. Seite 26, Abschnitt 3.3) getroffenen werden. Falls keine<br>Konkretisierung möglich ist, kann man den Eintrag "keine Angabe"<br>zuordnen. |

| Ste | offliste |                  |          |           | × |
|-----|----------|------------------|----------|-----------|---|
|     | Nr. 21   | Stoffbezeichnung |          | CAS-Nr    |   |
| ►   |          | 1,1-Dichlorethan |          | 75-34-3   |   |
|     |          | Anilin           |          | 62-53-3   |   |
|     |          | Benzol           |          | 71-43-2   |   |
|     |          | Butan            |          | 106-97-8  |   |
|     |          | Chlor            |          | 7782-50-5 |   |
|     |          | Dimethylsulfat   |          | 77-78-1   |   |
|     |          | Ethan            |          | 74-84-1   |   |
|     |          | Ethanol          |          | 64-17-5   |   |
|     |          | Ethylamin        |          | 75-04-7   |   |
|     |          | Ethylenoxid      |          | 75-21-8   |   |
|     |          | Fluorwasserstoff |          | 7664-39-3 |   |
|     |          | Formaledehyd     |          | 50-50-0   |   |
|     |          | Eingabe:         | •        | Zuordner  |   |
|     |          |                  | <u> </u> | Löschen   |   |

Abbildung 8: Formular "Stoffliste\_Bearbeiten"

Das Formular "Stoffliste\_Bearbeiten" (s. Abbildung 8) listet **alle** in der Datenbank eingegebenen Stoffe auf. Sie können mit Hilfe dieses Formulars

- einen neuen Stoff eingeben,
- einen bereits eingegebenen Stoff auswählen und dem aktuellen<sup>2</sup> Ereignis zuordnen,
- einen bereits eingegebenen Stoff löschen.

In den folgenden Abschnitten ist die diesbezügliche Vorgehensweise beschrieben.

### 3.1.4.1 Eingabe eines neuen Stoffs

| 1. Vorgehensweise                                 | 2. Vorgehensweise                                    |  |
|---------------------------------------------------|------------------------------------------------------|--|
| Navigieren Sie per Maus über die rechte           | Setzen Sie den Fokus (per Maus oder per              |  |
| Bildlaufleiste zum Ende der Liste. Gehen Sie      | TAB-Taste) auf das in der Fußzeile                   |  |
| in das am linken Rand mit dem                     | befindliche Kombinationsfeld " <b>Eingabe:</b> " und |  |
| Zeichen * markierte Feld und geben Sie            | tippen Sie über die Tastatur den <u>neuen</u> Stoff  |  |
| den <u>neuen</u> Stoff (Stoffbezeichnung und CAS- | (Stoffbezeichnung) ein. Anschließend kann            |  |
| Nr.) ein.                                         | die CAS-Nr. des Stoffs eingegeben werden.            |  |

Aus Gründen der Stoffeindeutigkeit sollte die CAS-Nr. immer eingegeben werden.

<sup>&</sup>lt;sup>2</sup> d.h. dem im Formular "Ereignisse" (s. UAbbildung 2) angezeigten Ereignis

### 3.1.4.2 Auswahl und Zuordnung eines bereits eingegebenen Stoffs

| 1. Vorgehensweise                                                                                                    | 2. Vorgehensweise                                                                                                    |  |
|----------------------------------------------------------------------------------------------------|----------------------------------------------------------------------------------------------------|--|
| Navigieren Sie per Maus über die rechte<br>Bildlaufleiste zu dem <u>gewünschten</u> Stoff,<br>wobei die Stoffe alphabetisch geordnet sind.<br>Markieren Sie diesen Stoff am linken Rand<br>per Maus (→ Datensatzmarkierer<br>auf den Deskriptor). Um den ausgewählten<br>Stoff dem aktuellen Ereignis zuzuordnen,<br>müssen Sie anschließend die<br>Befehlsschaltfläche<br><b>Zuordnen</b><br>mit der linken Maustaste anklicken. | Setzen Sie den Fokus (per Maus oder per<br>TAB-Taste) auf das in der Fußzeile<br>befindliche Kombinationsfeld " <b>Eingabe:</b> " und<br>tippen Sie über die Tastatur den<br><u>gewünschten</u> Stoff ein. Dabei vervollständigt<br>MS-Access automatisch die bereits<br>eingetippten Buchstaben/Zeichen zu einem<br>passenden, in der Liste vorhandenen Stoff.<br>Alternativ dazu kann die Auswahl per Maus<br>über die Auswahlliste des<br>Kombinationsfeldes erfolgen; die Liste wird<br>durch Anklicken des Symbols |  |
|                                                                                                    | Sofern der <u>gewünschte</u> Stoff angezeigt wird,<br>können Sie durch Drücken der<br>Befehlsschaltfläche<br><b>Zuordnen</b><br>diesen Stoff dem aktuellen Ereignis<br>zuordnen.                                                                                                    |  |

### 3.1.4.3 Löschen von Stoffen aus der Datenbank

| 1. Vorgehensweise2. Vorgehensweise                                                                                                    | Vorgehensweise                                                                                                    |
|----------------------------------------------------------------------------------------------------|----------------------------------------------------------------------------------------------------|
| Navigieren Sie per Maus über die rechte       Setz         Bildlaufleiste zu dem <u>zu löschenden</u> Stoff,       TAB         wobei die Stoffe alphabetisch geordnet sind.       befin         Markieren Sie diesen Stoff am linken Rand       tippe         per Maus (→ Datensatzmarkierer ▶ zeigt       lösch         auf den Stoff). Um den ausgewählten Stoff       MS-         aus der Datenbank zu löschen, müssen Sie       eing         anschließend die Befehlsschaltfläche       Alter         über       mit der linken Maustaste anklicken.       Ankl         Sofe       könr         Befe       dies | Atzen Sie den Fokus (per Maus oder per<br>AB-Taste) auf das in der Fußzeile<br>findliche Kombinationsfeld " <b>Eingabe:</b> " und<br>pen Sie über die Tastatur den <u>zu</u><br><u>achenden</u> Stoff ein. Dabei vervollständigt<br>S-Access automatisch die bereits<br>ngetippten Buchstaben/Zeichen zu einem<br>ssenden, in der Liste vorhandenen Stoff.<br>ernativ dazu kann die Auswahl per Maus<br>er die Auswahlliste des Kombinations-<br>des erfolgen; die Liste wird durch<br>klicken des Symbols <b>*</b> aktiviert.<br>aktiviert.<br>fern der <u>zu löschende</u> Stoff angezeigt wird,<br>nnen Sie durch Drücken der<br>fehlsschaltfläche<br><b>Löschen</b><br>esen aus der Datenbank löschen. |

### Detailinformation für das Ereignis Nr. 1 Ort: Stadt A Betreiber: Mustermann GmbH Werk: Anlagen-Anlage zur Herstellung von Kunstharzen bezeichnung: Anlagenteil-Rührbehälterreaktor C1 bezeichnung: Verfahrens-Aufheizen des Reaktors auf Siedetemperatur der Reaktionsmischung schritt: Anmerkungen: Kurzbeschreibung: Nach Ausfall des öffentlichen Netzes springt das Notstromaggregat N nicht an, so daß ٠ die Anlage B über keine elektrische Energie mehr verfügt. Infolge dessen fallen am Reaktor C1 das Rührwerk R, die Kühlwasserpumpen und die elektrischen MSR-Einrichtungen aus. Der einige Minuten nach dem Stromausfall erfolgte Versuch, die Reaktorkühlung mit Stadtwasser zu betreiben, scheitert, da der Druck im Stadtwassernetz aufgrund des Stromausfalls abgefallen ist. Die weiterhin in C1 entstehende Reaktionswärme kann nicht mehr ausreichend abgeführt werden, so daß 💌 Informationssammlung Maßnahmen

### 3.2 Detailinformation über die Ereignisse

### Abbildung 9: Formular "Ereignis\_Detailinfo"

In diesem Formular werden über die Basisinformation hinaus gehende Informationen über das Ereignis in Datenfelder aufgenommen. Diese Informationen weisen einen anlagen- bzw. betriebsspezifischen Charakter auf und vervollständigen die Ereignisbeschreibung.

| Formularelement | Erläuterung                                                                                            |
|-----------------|----------------------------------------------------------------------------------------------------|
| Ort             | Textfeld zur Eingabe des Orts, wo sich die vom Ereignis betroffene Anlage befindet (max. 100 Zeichen). |
| Betreiber       | Textfeld zur Eingabe des Betreibers der vom Ereignis betroffenen<br>Anlage (max. 100 Zeichen).         |

### Tabelle 6: Detailinformation zu einem Ereignis

| Formularelement        | Erläuterung                                                                                                    |  |  |
|------------------------|----------------------------------------------------------------------------------------------------|--|--|
| Werk                   | Textfeld zur Eingabe des Werks/Standorts, auf dem sich die vom Ereignis betroffene Anlage befindet (max. 100 Zeichen).                                                                                                    |  |  |
| Anlagenbezeichnung     | Textfeld zur Eingabe der (betreiberspezifischen) Bezeichnung der vom Ereignis betroffenen Anlage (max. 100 Zeichen).                                                                                                    |  |  |
| Anlagenteilbezeichnung | Textfeld zur Eingabe der (betreiberspezifischen) Bezeichnung des<br>maßgeblich vom Ereignis betroffenen Anlagenteils (max. 100<br>Zeichen).                                                                                                    |  |  |
| Verfahrensschritt      | Textfeld zur Eingabe des maßgeblich vom Ereignis betroffenen Verfahrensschrittes (max. 250 Zeichen).                                                                                                    |  |  |
| Anmerkungen            | Memofeld, in dem Anmerkungen und zusätzliche Erläuterungen<br>zur Detailinformation über das Ereignis eingegeben werden<br>können. Die Anzahl der Zeichen ist praktisch unbegrenzt (max.<br>64.000 Zeichen).                                               |  |  |
| Kurzbeschreibung       | Memofeld, in dem die nicht anonymisierte Beschreibung, d.h. die<br>betriebs- bzw. anlagenspezifische Begriffe werden genutzt, über<br>den Ereignisablauf eingegeben werden kann. Die Anzahl der<br>Zeichen ist praktisch unbegrenzt (max. 64.000 Zeichen). |  |  |

Die Navigations- und Befehlsschaltflächen in dem Formular weisen im einzelnen folgende Funktionen auf:

| Schaltfläche | Funktion beim Anklicken mit der linken Maustaste                                                                                                    |  |  |
|--------------|----------------------------------------------------------------------------------------------------|--|--|
|              | Schließt das aktive Formular und geht zurück zum Formular<br>"Ereignisse" (s. Seite 8, Abschnitt 3.1).                                                                                                    |  |  |
| <b>#4</b>    | Öffnet das Dialogfeld "Suchen" von MS-Access. Hiermit kann<br>nach bestimmten Zeichenfolgen in dem aktiven Feld gesucht<br>werden. Mit der Maus oder mit der TAB-Taste können Sie<br>zwischen Feldern wechseln bzw. ein gewünschtes Feld<br>markieren. Detailinformation zu diesem Dialogfeld kann mit F1<br>über die On-Line-Hilfe aufgerufen werden. |  |  |

| <b>T</b> I I <b>J N</b> I <i>I I</i> |                           |               | <b>—</b> · · · · · · · · · · · · · · · · · · · |
|--------------------------------------|---------------------------|---------------|------------------------------------------------|
| I Shalla / Nisviastione-             | LING RATANISSCHOLTTIGCHAN | Im Formular   | Francea"                                       |
|                                      |                           | ini i unnular |                                                |
|                                      |                           |               |                                                |

| Schaltfläche         | Funktion beim Anklicken mit der linken Maustaste                                                                                      |  |  |
|----------------------|----------------------------------------------------------------------------------------------------|--|--|
|                      | Öffnet den Bericht, der folgende Angaben über das angezeigte/aktuelle Ereignis enthält:                                               |  |  |
|                      | <ul> <li>Detailinformation nach Tabelle 6</li> </ul>                                                                                  |  |  |
| Là                   | <ul> <li>Daten aus der Informationssammlung (s. Seite 23, Abschnitt 3.2.1)</li> </ul>                                                 |  |  |
|                      | <ul> <li>aus dem Ereignis abgeleitete Maßnahmen (s. Seite 25,<br/>Abschnitt 3.2.2)</li> </ul>                                         |  |  |
|                      | Der Bericht kann zu Dokumentationszwecken ausgedruckt werden (siehe Beispiel in Abschnitt 7).                                         |  |  |
| Informationssammlung | Öffnet das Formular "Fragenkatalog" mit den W-Fragen zur<br>Informationssammlung über das Ereignis (s. Seite 23, Abschnitt<br>3.2.1). |  |  |
| Maßnahmen            | Öffnet das Formular "Maßnahmen" mit Angaben zu den aus dem Ereignis abgeleiteten Maßnahmen (s. Seite 25, Abschnitt 3.2.2).            |  |  |

## 3.2.1 Informationssammlung zur Ereignisanalyse

| Informationssammlung für das Ereignis Nr. 1 |  |  |
|---------------------------------------------|--|--|
| Wann?                                       |  |  |
| Anfangspunkt des Ereignisses?               |  |  |
|                                             |  |  |
| Antwort/Angaben                             |  |  |
|                                             |  |  |
|                                             |  |  |
|                                             |  |  |
|                                             |  |  |
|                                             |  |  |
|                                             |  |  |
|                                             |  |  |
|                                             |  |  |
|                                             |  |  |
|                                             |  |  |
|                                             |  |  |

Seite 24

### Abbildung 10: Formular "Fragenkatalog"

Mit Hilfe einer Frageliste bestehend aus den W-Fragen "Wann?", "Wo?", "Wer?", "Was?", und "Wie?" können im Formular "Fragenkatalog" (s. Abbildung 10) möglichst ausführlich Informationen und Anhaltspunkte über das aktuelle/angezeigte Ereignis gesammelt werden. Im Kopf des Formulars finden sich unterhalb des Fragewortes die Stichwörter/Hinweise für eine entsprechende W-Frage. In dem Feld "Antwort/Angaben" (Memofeld, max. 64.000 Zeichen) erfolgt durch Eingabe die eigentliche Informationssammlung in bezug auf das aktuelle/angezeigte Ereignis. Der komplette Fragenkatalog zur Informationssammlung wird per Maus mit Hilfe der Navigationsschaltflächen

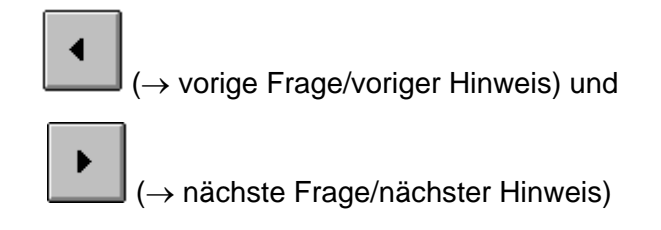

abgefragt.

Durch Anklicken der Befehlsschaltfläche

## **↓**•

mit der linken Maustaste verlassen Sie das Formular "Fragenkatalog" und kehren zum Formular "Ereignis\_Detailinfo" (s. Abbildung 9) zurück.

### 3.2.2 Maßnahmen, die aus dem Ereignis abgeleitet wurden

| Gel | Getroffene Maßnahmen nach dem Ereignis Nr. 1 🛛 🛛 🕅 |                                                  |   |
|-----|----------------------------------------------------|--------------------------------------------------|---|
|     | Maßnahmenkategorie                                 | Maßnahme                                         | - |
| •   | Wartung/Instandhaltung ±                           | Monatliche Funktionsprüfung des Notstromaggregat |   |
|     | Prozeßbedingungen 🛨                                | Berstscheibe spricht bei geringerem Druck an.    |   |
| *   | 2                                                  |                                                  |   |
|     |                                                    |                                                  | 4 |

### Abbildung 11: Formular "Maßnahmen"

Das Formular "Maßnahmen" (s. Abbildung 11) listet die Maßnahmen auf, die aus dem aktuellen/angezeigten Ereignis und dessen Analyse abgeleitet wurden. Die Eingabe einer Maßnahme erfolgt dabei in die folgenden zwei Felder:

| Formularelement    | Erläuterung                                                                                                    |
|--------------------|----------------------------------------------------------------------------------------------------|
| Maßnahmenkategorie | Kombinationsfeld zur Kategorisierung der Maßnahme(n). Dabei<br>sind die möglichen Kategorien fest vorgegeben, d.h. es kann nur<br>eine Kategorie aus der Auswahlliste benutzt werden. |
| Maßnahme           | Memofeld, in dem die Darstellung / Erläuterung der Maßnahme<br>erfolgen kann. Die Anzahl der Zeichen ist praktisch unbegrenzt<br>(max. 64.000 Zeichen).                               |

Die Eingabe einer Maßnahme erfolgt konkret durch folgendes Vorgehen:

Navigieren Sie per Maus über die rechte Bildlaufleiste zu dem Ende der Liste. Geben Sie in der Zeile, die am linken Rand mit dem Zeichen \* markiert ist, die Maßnahmenkategorie und die Darstellung / Erläuterung der Maßnahme ein.

Die Navigations- und Befehlsschaltflächen in dem Formular weisen folgende Funktionen auf:

| Schaltfläche | Funktion beim Anklicken mit der linken Maustaste                                                              |
|--------------|----------------------------------------------------------------------------------------------------|
| 4            | Schließt das aktive Formular und geht zurück zum Formular "Ereignis_Detailinfo" (s. Seite 21, Abschnitt 3.2). |
|              | Geht zur vorigen Maßnahme, die aus dem aktuellen/angezeigten<br>Ereignis abgeleitet wurde.                    |
| •            | Geht zur nächsten Maßnahme, die aus dem<br>aktuellen/angezeigten Ereignis abgeleitet wurde.                   |

Tabelle 9: Navigations- und Befehlsschaltflächen im Formular "Maßnahmen"

### 3.3 Filtern von Ereignissen

Sollen nur bestimmte Ereignisse von PC-SOL angezeigt werden, so gibt es in den Formularen "Ereignisse" (s. Abbildung 2) und "Ereignis\_Übersicht" (s. Abbildung 17) die Möglichkeit, eine Filtermaske durch Anklicken der Befehlsschaltfläche

### Filter aktivieren

mit linken Maustaste zu setzen. Dazu müssen in dem Formular "Filtermaske" die gewünschten Filterparameter eingegeben werden (siehe Abbildung 12). Das Öffnen des Formulars "Filtermaske" geschieht durch Anklicken der Befehlsschaltfläche

### Filter bearbeiten

Die Abbildung 12 zeigt das Formular "Filtermaske".

| Parameter für Ereignisfilter                                                          |        | $\times$ |
|---------------------------------------------------------------------------------------|--------|----------|
| Filterparameter                                                                       | Verknü | ipfung   |
| meldepflichtig alle meldepflichtig nicht meldepflichtig                               | AND    | <u>•</u> |
| Katetorie         Brand         Explosion         Freisetzung         sonst. Ereignis | OR     | <u>•</u> |
| Deskriptoren         1.       exotherme Reaktion ± 2.         ± 3.                    | AND    | <u>±</u> |
| Stoffe       1.     Ethylenoxid ± 2.       ± 3.                                       | OR     | <u>.</u> |
| Anlagenart Chemische Produktionsanlage 🛨                                              | OR     | <u>.</u> |
| Anlagenteil Reaktor                                                                   | OR     |          |
| Betriebsvorgang Prozeß                                                                |        | <u>+</u> |
| Zeitraum Beginn: Ende:                                                                |        | <u>+</u> |
|                                                                                       |        |          |

### Abbildung 12: Formular: Filtermaske

Das Setzen bzw. die Auswahl der Parameter für die Filtermaske geschieht über Kombinationsfelder und Optionsgruppen (siehe Tabelle 10).

| Tabelle 10 | Parameter    | der Filtermaske |
|------------|--------------|-----------------|
| 10001010   | . i aramotor |                 |

| Filterparameter | Erläuterung                                                                                                    |
|-----------------|----------------------------------------------------------------------------------------------------|
| Meldepflicht    | Über die Optionsgruppe     alle     meldepflichtig                                                                                                    |
|                 | können Sie per Maus auswählen, ob alle, nur meldepflichtige oder<br>lediglich nicht meldepflichtige Ereignisse bei Aktivieren der<br>Filtermaske angezeigt werden sollen.                                                                                                    |
| Kategorie       | Über die OptionsgruppeBrandExplosionFreisetzungsonst. Ereigniskönnen Sie per Maus die Ereigniskategorien festlegen. Es ist<br>hierbei eine Mehrauswahl, z.B. "Freisetzung" und "Brand"<br>möglich. Bei Aktivieren der Filtermaske werden lediglich die<br>Ereignisse angezeigt, die in diese Kategorien fallen. |

| Filterparameter | Erläuterung                                                                                                    |
|-----------------|----------------------------------------------------------------------------------------------------|
| Deskriptoren    | In den drei Kombinationsfeldern können Sie Deskriptoren aus der<br>Deskriptorenliste der Datenbank auswählen. Bei Aktivieren der<br>Filtermaske werden lediglich die Ereignisse angezeigt, die mit<br>diesen Deskriptoren umschrieben sind. Dabei sind die<br>eingegebenen Deskriptoren über ODER-Verknüpfung miteinander<br>verknüpft. |
| Stoffe          | In den drei Kombinationsfeldern können Sie Stoffe aus der<br>Stoffliste der Datenbank auswählen. Bei Aktivieren der<br>Filtermaske werden lediglich die Ereignisse angezeigt, an denen<br>diese Stoffe beteiligt waren. Dabei sind die eingegebenen Stoffe<br>über ODER-Verknüpfung miteinander verknüpft.                              |
| Anlagenart      | In diesem Kombinationsfeld können Sie eine Anlagenart<br>auswählen. Bei Aktivieren der Filtermaske werden lediglich die<br>Ereignisse angezeigt, die sich in dieser Art von Anlagen ereignet<br>haben.                                                                                                    |
| Anlagenteil     | In diesem Kombinationsfeld können Sie ein Anlagenteil<br>auswählen. Bei Aktivieren der Filtermaske werden lediglich die<br>Ereignisse angezeigt, die sich in dieser Art von Anlagenteilen<br>ereignet haben.                                                                                                    |
| Betriebsvorgang | In diesem Kombinationsfeld können Sie einen Betriebsvorgang<br>auswählen. Bei Aktivieren der Filtermaske werden lediglich die<br>Ereignisse angezeigt, die sich bei dieser Art von<br>Betriebsvorgängen ereignet haben.                                                                                                    |
| Zeitraum        | In den Feldern " <b>Beginn:</b> " und " <b>Ende:</b> " können Sie einen<br>Zeitraum in Form von Tag, Monat und Jahr eingeben (Format<br>"tt.mm.jjjj"). Bei Aktivieren der Filtermaske werden dann nur die<br>Ereignisse angezeigt, die in diesem Zeitraum stattgefunden<br>haben.                                                       |

Sofern Filterparameter nach Tabelle 10 im Formular gesetzt/ausgewählt wurden, müssen diese miteinander verknüpft werden. Dies geschieht durch Setzen der entsprechenden Kombinationsfelder (rechts vom jeweiligen Filterparameter) über UND-Verknüpfungen (Eintrag: **AND**) oder über ODER-Verknüpfungen (Eintrag: **OR**). Löschen Sie den Eintrag in einem der obigen Kombinationsfelder bzw. ist ein Kombinationsfeld leer, so ist das Kombinationsfeld als Filterparameter deaktiviert.

Nach Durchführung der gewünschten Parametereinstellungen verlassen Sie das Formular "Filtermaske" durch Anklicken der Befehlsschaltfläche

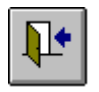

mit der linken Maustaste und kehren zum Formular "Ereignisse" (s. Abbildung 2) bzw. "Ereignis\_Übersicht" (s. Abbildung 17) zurück.

| <u>Anmerkung /</u><br><u>Praxistip</u> | Falls Sie PC-SOL unter MS-Access für Windows 95 (Version 7.0) betreiben,<br>werden Sie beim aktivieren des Filters nach den Parametern "Wahr" und<br>"Falsch" über zwei Eingabefenster gefragt. Diese Abfrage resultiert aus<br>einem Fehler bei der Konvertierung von PC-SOL, das für MS-Access für<br>Windows 3.11 (Version 2.0) entwickelt wurde. |
|----------------------------------------|----------------------------------------------------------------------------------------------------|
|                                        | Bei Eingabe der Zahl -1 für den Parameter "Wahr" und der Zahl 0 für<br>den Parameter "Falsch" funktioniert der Filter korrekt.                                                                                                    |

## 4 Ereignisanalyse

### 4.1 Zerlegen des Ereignisses in einzelne Ereignisbausteine

Jedes Ereignis läßt sich als Kette von miteinander verbundenen Handlungen und Aktionen darstellen. Aufbauend auf dieser Tatsache wird zur Durchführung der Ereignisanalyse nach SOL der Ereignishergang in einzelne Ereignisbausteine - bestehend aus einem Akteur und einer Handlung - zerlegt.

### 4.1.1 Eingabe der Bausteine

| Ereignisbausteine |                                      |                                          | ×                                |
|-------------------|--------------------------------------|------------------------------------------|----------------------------------|
| 3. Baustein       |                                      |                                          | BS-ID-Nr:                        |
| abs. Zeitpunkt:   | 12:34                                | Zeitabschnitt: 1                         |                                  |
| Ort:              | Anlage B                             |                                          |                                  |
| Akteur:           | Notstromaggregat                     |                                          |                                  |
| Handlung:         | springt nach Ausfall des<br>nicht an | öffentlichen Netzes                      |                                  |
| Bemerkung:        | Startautomatik ist defekt            |                                          |                                  |
|                   |                                      | uer Baustein Übers<br>ustein löschen Bau | sicht/Sortieren<br>Isteinanalyse |

### Abbildung 13: Formular: Ereignisbausteine

Jeder Ereignisbaustein besteht aus den Elementen:

- Zeitpunkt
- Ort
- Akteur
- Handlung

Demzufolge sind diese Elemente auch Formularelemente.

Tabelle 11: Bausteinelemente im Formular "Ereignisbausteine"

| Formularelement | Erläuterung                                                                                                    |
|-----------------|----------------------------------------------------------------------------------------------------|
| 1. Baustein     | In diesem Feld können Sie einem Baustein eine Nummer<br>zuweisen, mit der Sie die Bausteinreihenfolge festlegen. Die<br>Zuweisung kann auch in dem Formular "Bausteinübersicht"<br>durchgeführt werden (s. Abbildung 14).                                                                                 |
|                 | Um die Bausteine nach dieser Numerierung zu sortieren,<br>müssen Sie dieses Feld aktivieren (per Maus oder TAB-Taste)<br>und in der Access-Menüleiste den Menüpunkt<br>" <i>Datensätze/Schnelle Sortierung/Aufsteigend"</i> wählen.                                                                       |
| abs. Zeitpunkt  | Textfeld, in dem der Zeitpunkt, an dem die Handlung des<br>Ereignisbausteins stattfindet bzw. beginnt, eingegeben werden<br>kann (max. 10 Zeichen).                                                                                                    |
| Zeitabschnitt   | Zahlenfeld, in dem Sie dem Baustein einen numerischen<br>Zeitabschnitt ( $\rightarrow$ 1., 2. 3. bis max. 14. Zeitabschnitt) zuweisen<br>können. Damit können die eingegebenen Ereignisbausteine an<br>die Chronologie des Ereignishergangs qualitativ angepaßt werden<br>(s. Seite 33, Abschnitt 4.1.2). |
| Ort             | Textfeld, in dem der Ort, an dem die Handlung des<br>Ereignisbausteins stattfindet, eingegeben werden kann (max. 100<br>Zeichen).                                                                                                    |
| Akteur          | Textfeld, in dem der Akteur, der die Handlung des<br>Ereignisbausteins ausführt, eingegeben werden kann (max. 100<br>Zeichen). Sinnvollerweise gehört zu jedem Ereignisbaustein<br>ein Akteur, so daß dieses Feld immer bearbeitet werden<br>sollte.                                                      |
| Handlung        | Textfeld, in dem die Akteurhandlung eingegeben werden kann<br>(Memofeld, praktisch unbegrenzt: max. 64.000 Zeichen).<br>Sinnvollerweise gehört zu jedem Ereignisbaustein eine<br>Handlung, so daß dieses Feld immer bearbeitet werden<br>sollte.                                                          |
| Bemerkung       | Textfeld, in dem weitere Erläuterungen zum Zeitpunkt, Ort, Akteur<br>und zur Akteurhandlung eingegeben werden können (Memofeld,<br>praktisch unbegrenzt: max. 64.000 Zeichen).                                                                                                    |

Die im Formular befindlichen Navigations- und Befehlsschaltflächen haben folgende Funktion:

| Schaltfläche        | Funktion beim Anklicken mit der linken Maustaste                                                                                                    |
|---------------------|----------------------------------------------------------------------------------------------------|
|                     | Schließt das aktive Formular "Ereignisbausteine" und geht zurück zum Formular "Ereignisse" (s. Seite 8, Abschnitt 3.1).                                                                                                    |
| <b>#</b>            | Öffnet das Dialogfeld "Suchen" von MS-Access. Hiermit kann<br>nach bestimmten Zeichenfolgen in dem aktiven Feld (z.B.<br>Zeitpunkt, Ort, Akteur, Handlung, Bemerkung) gesucht werden.<br>Mit der Maus oder mit der TAB-Taste können Sie zwischen<br>Feldern wechseln bzw. ein gewünschtes Feld markieren.<br>Detailinformation zu diesem Dialogfeld kann mit F1 über die On-<br>Line-Hilfe aufgerufen werden. |
|                     | öffnet den Bericht. "Ereignis_BF", in dem die Ergebnisse der<br>Bausteinanalyse aufgelistet sind: dabei werden alle Warum-<br>Fragen und die bei deren Beantwortung identifizierten<br>beitragenden Faktoren aufgeführt. Der Bericht kann ausgedruckt<br>werden und somit als weitere Arbeitshilfe oder zur<br>Analysedokumentation verwendet werden (siehe Beispiel in<br>Abschnitt 7).                      |
| •                   | geht zum vorigen Ereignisbaustein.                                                                                                    |
|                     | geht zum nächsten Ereignisbaustein.                                                                                                    |
| Neuer Baustein      | ordnet dem zu analysierenden Ereignis einen neuen<br>Ereignisbaustein zu; nach Anklicken der Schaltfläche können die<br>leeren Felder "abs. Zeitpunkt", "Zeitabschnitt", "Ort", "Akteur",<br>"Handlung" und "Bemerkungen" von Ihnen bearbeitet werden.                                                                                                    |
| Baustein löschen    | löscht den angezeigten Baustein aus der Datenbank.                                                                                                    |
| Übersicht/Sortieren | öffnet das Formular "Bausteinübersicht", in dem alle dem zu<br>analysierenden Ereignis zugeordneten Ereignisbausteine in<br>verkürzter Form (→ Zeitabschnitt, Zeitpunkt, Akteur und<br>Handlung) aufgelistet sind. Aufgrund der Übersichtlichkeit wird die<br>Zuordnung von Zeitschnitten zu den Ereignisbausteinen<br>begünstigt (s. Seite 33, Abschnitt 4.1.2).                                             |

| Taballa 40. Naudaataa   |                           |               |                       |
|-------------------------|---------------------------|---------------|-----------------------|
| Tabelle 17 Navidations. | ling Referisschaltflachen | Im Formiliar  | Freinnisnausteine     |
|                         |                           | ini i onnului | "Litergrinobauotenite |

| Schaltfläche    | Funktion beim Anklicken mit der linken Maustaste                                                                                                    |
|-----------------|----------------------------------------------------------------------------------------------------|
| Bausteinanalyse | öffnet das Formular "Bausteinanalyse", mit dessen Hilfe die<br>Identifikation von beitragenden Faktoren gesteuert wird. Die<br>Identifikation bezieht sich hierbei auf den aktuellen/angezeigten<br>Ereignisbaustein. (s. weiter Seite 34, Abschnitt 4.2). |

### 4.1.2 Auflisten und Sortieren der Bausteine

| Ba | Bausteinübersicht für das Ereignis Nr. 1 🛛 🔀           |     |                |                                      |                                                       |  |
|----|--------------------------------------------------------|-----|----------------|--------------------------------------|-------------------------------------------------------|--|
|    | Zeitab-<br>schnitt                                     | Nr. | Zeit-<br>punkt | Akteur                               | BS-ID-Nr. 1                                           |  |
|    |                                                        | 1   |                | Öffentliches<br>Stromversorgungsnetz | bricht zusammen                                       |  |
|    | 1                                                      | 2   |                | Rückflußkondensator                  | fällt aus                                             |  |
| •  | 1                                                      | 3   | 12:34          | Notstromaggregat                     | springt nach Ausfall des öffentlichen Netzes nicht an |  |
|    |                                                        |     |                |                                      |                                                       |  |
|    |                                                        |     |                |                                      |                                                       |  |
|    |                                                        |     |                |                                      |                                                       |  |
|    | Sortierung nach Zeitabschnitten Baustein-Zeit-Diagramm |     |                |                                      |                                                       |  |

### Abbildung 14: Formular "Bausteinübersicht"

Dieses Formular gibt eine Übersicht über die Ereignisbausteine zu einem Ereignis. In der Regel ist der genaue Beginn bzw. die genaue Zeitdauer der Handlung eines Ereignisbausteins nicht bekannt. Um dennoch die eingegebenen Ereignisbausteine an die Chronologie des Ereignishergangs qualitativ anpassen zu können, besteht die Möglichkeit, die Ereignisbausteine in numerische Zeitabschnitte ( $\rightarrow$  1., 2. 3. bis max. 14. Zeitabschnitt) einzuteilen. Obwohl die Dauer der Handlungen von Ereignisbausteinen hierdurch nicht bestimmt ist, kann der zeitlich logische Ablauf der Ereignisbausteine gut wiedergegeben werden.

Die Navigations- und Befehlsschaltflächen in dem Formular weisen folgende Funktionen auf:

| Schaltfläche                   | Funktion beim Anklicken mit der linken Maustaste                                                                                                    |
|--------------------------------|----------------------------------------------------------------------------------------------------|
|                                | Schließt das aktive Formular und geht zurück zum<br>Formular "Ereignisbausteine" (s. Seite 30, Abschnitt<br>4.1.1).                                                                                                    |
|                                | öffnet den Bericht "Ereignisbaustein", in dem alle<br>Ereignisbausteine des aktuellen Ereignisses aufgelistet<br>sind. Der Bericht kann ausgedruckt werden und somit als<br>weitere Arbeitshilfe oder zur Analysedokumentation<br>verwendet werden (siehe Beispiel in Abschnitt 7).                                                                       |
| Sortieren nach Zeitabschnitten | Sortierte alle Ereignisbausteine des aktuellen<br>Ereignisses nach den von Ihnen zugewiesenen<br>numerischen Zeitabschnitten ( $\rightarrow$ 1., 2. 3. bis max. 14.<br>Zeitabschnitt).                                                                                                    |
| Baustein-Zeit-Diagramm         | <ul> <li>Mit dieser Schaltfläche erfolgt die Sortierung der<br/>eingegebenen Bausteine nach Akteuren und nach von<br/>Ihnen zugewiesenen numerischen Zeitabschnitten (→ 1.,<br/>2. 3. bis max. 14. Zeitabschnitt). Anschließend können<br/>Sie das resultierende Baustein-Zeit-Diagramm auf dem<br/>Bildschirm betrachten und ggf. ausdrucken.</li> </ul> |

|--|

### 4.2 Bausteinanalyse

Nach Eingabe aller Ereignisbausteine erfolgt deren Analyse und die Identifikation der zu einem Ereignisbaustein beitragenden Faktoren. Dies geschieht gemäß dem Vorgehen mit der Papier-Version: es werden zu jedem Ereignisbaustein Warum-Fragen gestellt und anhand der programmgesteuerten Identifikationshilfe die zum Ereignis bzw. zum Ereignisbaustein beitragenden Faktoren ermittelt.

| Bausteinanalyse                                                     |     |                                                                                         |                                                                                                    |               |  |  |
|---------------------------------------------------------------------|-----|-----------------------------------------------------------------------------------------|----------------------------------------------------------------------------------------------------|---------------|--|--|
|                                                                     | Α.  | Notstromaggregat                                                                        |                                                                                                    | BS-ID-Nr. 🚺 📥 |  |  |
|                                                                     | Н.  | springt nach Ausfall des öffentlichen Netzes nich                                       | ht an                                                                                                    | Analyse-Nr. 2 |  |  |
|                                                                     | Nr. | Warum-Frage                                                                             | Antwort                                                                                                  |               |  |  |
| •                                                                   | 1   | Warum springt das Notstromaggregat<br>nach Ausfall des öffentlichen Netzes nicht<br>an? | Weil die Spannung der Starterbatt<br>nicht ausreichend hoch ist. Die<br>Ladeautomatik wies aufgrund eine | erien<br>35   |  |  |
|                                                                     | 2   | Warum wurde der technische Defekt der<br>Ladeautomatik nicht erkannt?                   | Weil keine regelmäßige Wartung<br>Notstromaggregat durchgeführt wi                                       | an dem<br>rd  |  |  |
|                                                                     | 3   | Warum wird keine regelmäßige Wartung<br>am Notstromaggregat durchgeführt?               | Weil keine betrieblichen Festlegu<br>Wartungsarbeiten und -intervallen<br>bestehen                       | ngen zu       |  |  |
| Neue Warum-Frage Sortieren<br>Warum-Frage löschen BF-Identifikation |     |                                                                                         |                                                                                                    |               |  |  |

### Abbildung 15: Formular: Bausteinanalyse

Dieses Formular wird durch die Schaltfläche "Bausteinanalyse" im Formular "Ereignisbausteine" (s. Seite 30, Abschnitt 4.1.1) geöffnet und bezieht sich auf den dort angezeigten Baustein.

Mit Hilfe dieses Formulars werden die Warum-Fragen eingegeben, welche die Angaben, insbesondere die Akteurhandlung, des zu analysierenden Bausteins hinterfragen sollen, um hierdurch auf betragende Faktoren zu stoßen bzw. diese identifizieren zu können. Zu einem Ereignisbaustein lassen sich in der Regel mehrere sinnvolle Warum-Fragen stellen. Zum einen kann neben der Handlung auch der Ort und der Zeitpunkt mit "Warum" hinterfragt werden. Zum anderen wirft jede Antwort auf eine Warum-Frage neue Warum-Fragen auf.

Nachfolgend sind die Formularelemente im einzelnen erläutert:

| Formularelement | Erläuterung                                                                                                    |
|-----------------|----------------------------------------------------------------------------------------------------|
| A. / H.         | Textfelder (grün unterlegt), in denen der Akteur und die Handlung des zu analysierenden Ereignisbausteins angezeigt werden ( $\rightarrow$ aktueller Ereignisbaustein). <b>Die Felder können nicht bearbeitet werden.</b> |
| Nr.             | Textfeld, in dem Sie einer eingebenen Warum-Frage eine<br>Nummer zuweisen können, um die Reihenfolge der Warum-<br>Fragen festzulegen.                                                                                    |
| Warum-Frage     | Textfeld, in dem Sie die Warum-Frage, welche eine<br>Bausteinangabe (z.B. die Akteurhandlung) hinterfragt, eingeben<br>können (max. 250 Zeichen).                                                                         |
| Antwort         | Textfeld, in dem Sie die entsprechende/n Antwort/en zu einer Warum-Frage eingeben können (max. 250 Zeichen).                                                                                                    |

| Tabolio 14. Elingabololadi ini i officiali "Dadotolinariaryoo |
|---------------------------------------------------------------|
|---------------------------------------------------------------|

Die ebenfalls im Formular befindlichen Navigations- und Befehlsschaltflächen haben folgende Funktion:

Tabelle 15: Navigations- und Befehlsschaltflächen im Formular "Bausteinanalyse"

| Schaltfläche | Funktion beim Anklicken mit der linken Maustaste                                                                                                    |
|--------------|----------------------------------------------------------------------------------------------------|
|              | Schließt das aktive Formular und geht zurück zum Formular<br>"Ereignisbaustein" (s. Seite 30, Abschnitt 4.1.1)                                                                                                    |
|              | öffnet den Bericht. "Ereignis_BF", in dem die Ergebnisse der<br>Bausteinanalyse aufgelistet sind: dabei werden alle Warum-<br>Fragen und die bei deren Beantwortung identifizierten<br>beitragenden Faktoren aufgeführt. Der Bericht kann ausgedruckt<br>werden und somit als weitere Arbeitshilfe oder zur<br>Analysedokumentation verwendet werden (siehe Beispiel in<br>Abschnitt 7). |
| •            | geht zur vorigen Warum-Frage bzw. markiert diese.                                                                                                    |
|              | geht zur nächsten Warum-Frage bzw. markiert diese.                                                                                                    |

| Schaltfläche        | Funktion beim Anklicken mit der linken Maustaste                                                                                                    |
|---------------------|----------------------------------------------------------------------------------------------------|
| Neue Warum-Frage    | ordnet dem zu analysierenden Ereignisbaustein eine neue<br>Warum-Frage zu; nach Anklicken der Schaltfläche können die<br>Ieeren Felder "Nr", "Warum-Frage" und "Antwort" von Ihnen<br>bearbeitet werden.                   |
| Warum-Frage löschen | löscht die mit dem Datensatzmarkierer <b>&gt;</b> markierte Warum-<br>Frage aus der Datenbank.                                                                                                    |
| Sortieren           | Sortiert die Warum-Fragen in aufsteigender Reihenfolge gemäß der Nummern im Feld "Nr."                                                                                                    |
| BF-Identifikation   | öffnet das Formular "Beitragende Faktoren", mit dessen Hilfe die<br>beitragenden Faktoren, welche die aktuelle Warum-Frage<br>zutreffend beantworten, identifiziert werden können (s. weiter<br>Seite 37, Abschnitt 4.2.2) |

### 4.2.2 Identifikation der zum Ereignis beitragenden Faktoren

| Beitragende Faktor             | ren                                                                                          | $\times$ |
|--------------------------------|----------------------------------------------------------------------------------------------|----------|
| Warum spring                   | gt das Notstromaggregat nach Ausfall des öffentlichen Netzes nicht an?                       |          |
| Direkter                       | Beitragender Faktor: Persönliches Arbeitsverhalten                                           |          |
| BF-Frage:                      | Spielte das persönliche Arbeitsverhalten oder die Ausführung der Arbeit eine Rolle?          |          |
| Beispiele sind:                |                                                                                              |          |
| Nicht angeme                   | essene Arbeitsvorbereitung                                                                   |          |
| Unzureichend                   | le Durchführung                                                                              |          |
| Das Nichtverw<br>Zeichnungen ( | wenden ∨on benötigten Arbeitsunterlagen (Prozeduren, Anweisungen,<br>oder andere Referenzen) |          |
| Unterbrechung                  | gen bei der Arbeitsausführung                                                                |          |
| Erläuterung /<br>Beschreibung: |                                                                                              |          |
|                                | BF-Analyse                                                                                   | -        |
|                                | Steuer-Nummern: 0][1]                                                                        | 0 [27]   |

Abbildung 16: Formular "Beitragende Faktoren"

Dieses Formular steuert die Identifikation der zum Ereignis beitragenden Faktoren. Die Vorgehensweise bei der Identifikation entspricht dem Vorgehen beim Arbeiten mit der Identifikationshilfe von SOL (vgl. Anhang I des Forschungsberichts):

Schrittweise beurteilt das Analyseteam, welche Faktoren

- zu einer Akteurhandlung eindeutig/vermutlich beigetragen haben bzw.
- eine Warum-Frage zu einer Akteurhandlung (siehe Abschnitt 4.2.1) eindeutig/vermutlich zutreffend beantworten.

Die Beurteilung geschieht hierbei anhand

- der Beantwortung der einem beitragenden Faktor zugeordneten Frage (BF-Frage, gelb oder blau unterlegt) sowie
- der Ermittlung eines dem beitragenden Faktor zugeordneten und zur Akteurhandlung passenden Beispiels.

Die einzelnen Formularelemente für die BF-Identifikation sind im folgenden erläutert:

| Formularelement     | Erläuterung                                                                                                    |
|---------------------|----------------------------------------------------------------------------------------------------|
| Warum-Frage         | Textfeld, in dem die Warum-Frage zu einer Akteurhandlung angezeigt wird. <b>Das Feld kann nicht bearbeitet werden.</b>                                                                                                    |
| BF-Status           | Textfeld, das den Status (direkt: gelb unterlegt, indirekt: blau<br>unterlegt) des beitragenden Faktors anzeigt. <b>Das Feld kann</b><br><b>nicht bearbeitet werden.</b>                                                                                                    |
| Beitragender Faktor | Textfeld, das den ggf. beitragenden Faktor anzeigt. Das Feld kann nicht bearbeitet werden.                                                                                                    |
| BF-Frage            | Textfeld, das die dem beitragenden Faktor zugeordneten Frage anzeigt. <b>Das Feld kann nicht bearbeitet werden.</b>                                                                                                    |
| BF-Beispiele        | Unterformular, das zum angezeigten beitragenden Faktor die<br>denkbaren Beispiele auflistet. Falls sich ein passendes Beispiel in<br>der Liste befindet, kann dieses durch Anklicken des<br>Datensatzmarkierers ▶ mit der linken Taste ausgewählt<br>werden. Ansonsten kann die Liste durch Anklicken des Markierers<br>mit der link ¥ raste um eines vom Analyseteam formulierten<br>Beispiels ergänzt werden. Die Elemente des Unterformulars<br>können bearbeitet werden. |

Tabelle 16: Formularelemente im Formular "BF-Formular" für die BF-Identifikation

| Formularelement                       | Erläuterung                                                                                                    |  |  |  |  |
|---------------------------------------|----------------------------------------------------------------------------------------------------|--|--|--|--|
| Erläuterung zur BF-<br>Identifikation | Textfeld, in dem Erläuterungen zum identifizierten beitragenden<br>Faktor vom Analyseteam eingegeben werden können. Die Anzahl<br>der Zeichen ist praktisch unbegrenzt (max. 64.000 Zeichen).     |  |  |  |  |
| BF-Analyse                            | Optionsgruppe                                                                                                    |  |  |  |  |
|                                       | trifft nicht zu trifft vermutlich zu trifft eindeutig zu                                                                                                    |  |  |  |  |
|                                       | Mit dieser Optionsgruppe legt das Analyseteam fest, ob der<br>angezeigte Faktor zu der Akteurhandlung, die mit der Warum-<br>Frage hinterfragt wird, beigetragen hat oder nicht. Falls der Faktor |  |  |  |  |

vermutlich beigetragen hat, ist eine weitergehende

Informationssammlung zu diesem Faktor und zu dieser Warum-

Die ebenfalls im Formular befindlichen Navigations- und Befehlsschaltflächen haben folgende Funktion:

|  | Tabelle 17: Navig | ations- und l | Befehlsschaltflächen | im Formular | "BF-Formular" |
|--|-------------------|---------------|----------------------|-------------|---------------|
|--|-------------------|---------------|----------------------|-------------|---------------|

Frage erforderlich.

| Schaltfläche | Funktion beim Anklicken mit der linken Maustaste                                                                                                    |
|--------------|----------------------------------------------------------------------------------------------------|
|              | Schließt das aktive Formular und geht zurück zum Formular "Bausteinanalyse" (s. Seite 34, Abschnitt 4.2).                                                                                                    |
| •            | geht zum vorigen ggf. beitragenden Faktor.                                                                                                    |
|              | geht zum nächsten ggf. beitragenden Faktor. Falls ein direkt<br>beitragender Faktor identifiziert (Auswahl der Optionen "trifft<br>vermutlich zu" oder "trifft eindeutig zu") wurde, springt die Datenbank<br>zum nächsten indirekten Faktor, auf den laut SOL-Identifikationshilfe<br>verwiesen wird. |

## 5 Übersicht

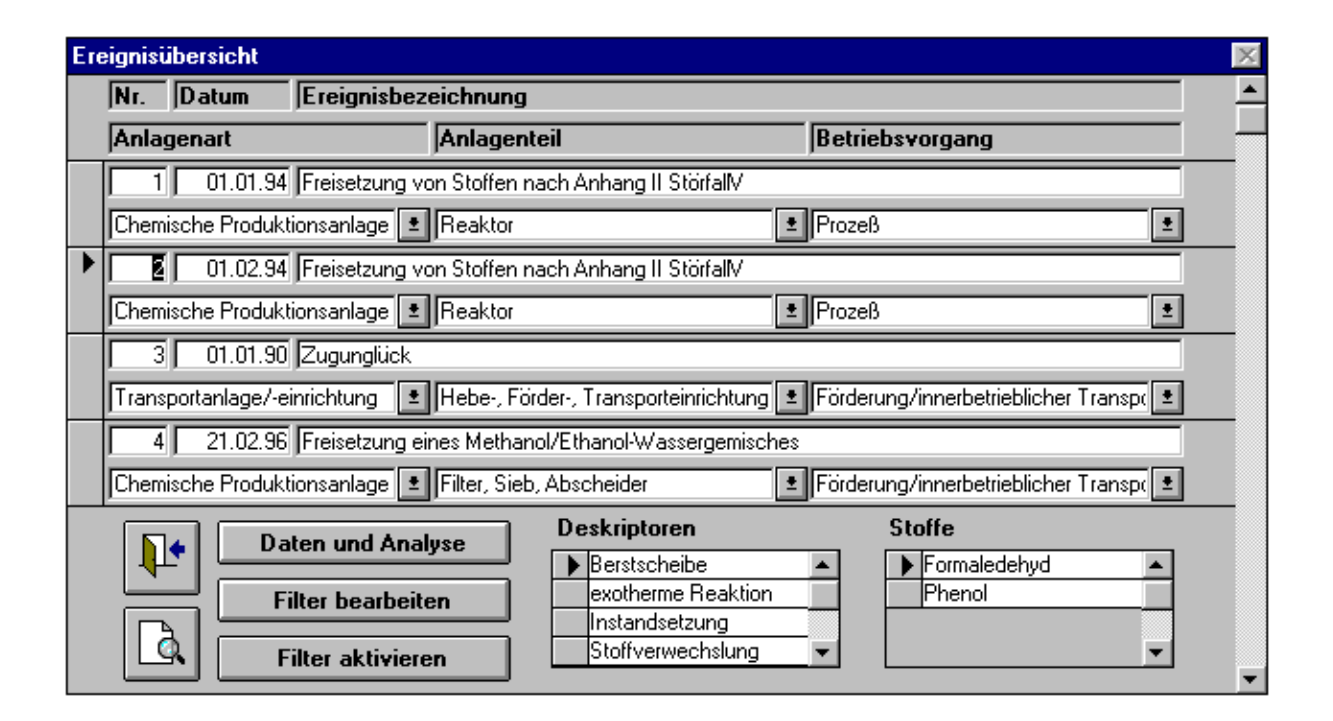

### Abbildung 17: Formular "Ereignis\_Übersicht"

Dieses Formular stellt eine Auflistung über die in der Datenbank beinhalteten Ereignisse dar. Es werden die Eckdaten zum Ereignis angezeigt (vgl. Abschnitt 3):

- die Ereignisnummer (automatisch vom Programm dem Ereignis zugewiesene ID-Nummer),
- das Ereignisdatum,
- die Ereignisbezeichnung,
- die Art der vom Ereignis betroffenen Anlage,
- das vom Ereignis betroffene Anlagenteil,
- die Art des Betriebsvorganges, bei dem das Ereignis auftrat.

Die Schaltflächen in dem Formular haben folgende Funktionen:

| Schaltfläche      | Funktion beim Anklicken mit der linken Maustaste                                                                                                    |
|-------------------|----------------------------------------------------------------------------------------------------|
|                   | Schließt das aktive Formular und geht zurück zum<br>Hauptmenü (s. Seite 6, Abschnitt 2.1).                                                                                                    |
|                   | Öffnet den Bericht mit der Ereignisübersicht. Der Bericht kann zu Dokumentationszwecken ausgedruckt werden (siehe Beispiel in Abschnitt 7).                                                                                                    |
| Daten und Analyse | Öffnet das Formular "Ereignisse", in dem die Grund-<br>information zu dem mit dem Datensatzmarkierer<br>markierten Ereignis angezeigt wird bzw. bearbeitet werden<br>kann. Von dort aus kann die Analyse dieses Ereignisses<br>erfolgen (s. weiter Seite 8, Abschnitt 3.1). |
| Filter bearbeiten | Öffnet das Formular, in dem die Maskenparameter festgelegt<br>werden, anhand derer bestimmte Ereignisse aus dem<br>Ereignispool herausgefiltert werden können (s. Seite 26,<br>Abschnitt 3.3).                                                                              |
| Filter aktivieren | Aktiviert den Filter, der anhand der Maskenparameter im<br>Formular "Filtermaske" festgelegt wurde (s. Seite 26,<br>Abschnitt 3.3).                                                                                                    |

### Tabelle 18: Befehlsschaltflächen im Formular "Ereignis\_Übersicht"

| Anmerkung /<br>PraxistipDie Ereignisse sind nach Ereignisnummer sortiert. Wenn Sie die Ereignisse<br>in dem obigen Formular nach anderen Kriterien sortieren wollen,<br>beispielsweise aufsteigend nach dem Datum, müssen Sie zunächst das<br>Feld, nach dem sortiert werden soll, aktivieren (per Maus oder per TAB-<br>Taste). Anschließend können Sie über die Menüleiste <u>"Datensätze"</u> und<br>dem Menüpunkt <u>"Schnelle Sortierung"</u> die Ereignisse entweder <u>aufsteigend</u><br>oder absteigend nach dem Inhalt des aktivierten Felds sortieren. |
|----------------------------------------------------------------------------------------------------|
|----------------------------------------------------------------------------------------------------|

## 6 Statistik

| Statistik der Ereignisse                            |      |             |                            |            |                        |          | _ 🗆 ×          |
|-----------------------------------------------------|------|-------------|----------------------------|------------|------------------------|----------|----------------|
| Anzahl der Ereignisse: 5<br>davon meldepflichtig: 3 | E    | Brände:     | abs.                       | rel.<br>0% | Freisetzungen:         | ab:<br>4 | s. rel.<br>80% |
| Identifizierte Faktoren: 13                         | E    | xplosionen: | 0                          | 0%         | Sonst. Ereignisse:     | 1        | 20%            |
| Anlagenart                                          | Anz. | Ant.        | Status                     | Bei        | tragender Faktor       | Anz.     | Ant.           |
| Chemische Produktionsanlage                         | 4    | 80%         | <ul> <li>direkt</li> </ul> | Arbeitst   | edingungen             | 2        | 15%            |
| Transportanlage/-einrichtung                        | 1    | 20%         | direkt                     | Persönl    | iches Arbeitsverhalten | 1        | 8%             |
|                                                     |      |             | direkt                     | Technis    | che Komponenten        | 1        | 8%             |
|                                                     |      |             | indirekt                   | Arbeitsb   | edingungen             | 1        | 8%             |
| Anlagontoil                                         | Ana  | Ant         | indirekt                   | Arbeitsp   | blanung                | 1        | 8%             |
| Filter Sich Absobaider                              | 40Z. | 20%         | indirekt                   | Gutach     | ter und Behörden       | 1        | 8%             |
| N Hobo Förder Transporteinrichtung                  | 1    | 20%         | indirekt                   | Instand    | haltung                | 2        | 15%            |
| Peakter                                             | 2    | 20%         | indirekt                   | Kontroll   | e                      | 1        | 8%             |
|                                                     | 3    | 00/6        | indirekt                   | Organis    | ation und Management   | 2        | 15%            |
|                                                     |      |             | indirekt                   | Zuständ    | digkeit                | 1        | 8%             |
| Betriebsvorgang                                     | Anz. | Ant.        |                            |            |                        |          |                |
| Förderung/innerbetrieblicher Transport              | 2    | 40%         |                            |            |                        |          |                |
| Prozeß                                              | 2    | 40%         |                            |            |                        |          |                |
| Wartung, Instandhaltung, Reparatur                  | 1    | 20%         |                            |            |                        |          |                |
|                                                     |      |             |                            |            |                        |          |                |
|                                                     |      |             |                            |            |                        |          |                |

### Abbildung 18: Formular "Statistik"

Das Formular "Statistik" (s. Abbildung 18) gibt eine statistische Auswertung über die Ereignisdaten und die Analyseergebnisse. Im einzelnen wird folgende statistische Information angezeigt:

- Anzahl aller in der Datenbank beinhalteten Ereignisse,
- Anzahl aller meldepflichtigen Ereignisse,
- Anzahl aller bei der Ereignisanalyse identifizierten beitragenden Faktoren (BF),
- absolute und relative Verteilung der Ereignisse in bezug auf
  - die Ereigniskategorien "Brand", "Explosion", "Freisetzung" oder "sonstiges Ereignis",
  - die Anlagenart,
  - das Anlagenteil und

- den Betriebsvorgang,
- absolute und relative Verteilung der identifizierten beitragenden Faktoren.

Die zwei Schaltflächen in dem Formular haben folgende Funktion:

| Tabelle 19: Befehlsschaltflächen i | im Formular | "Statistik" |
|------------------------------------|-------------|-------------|
|------------------------------------|-------------|-------------|

| Schaltfläche | Funktion beim Anklicken mit der linken Maustaste                                                                      |
|--------------|----------------------------------------------------------------------------------------------------|
|              | Schließt das aktive Formular und geht zurück zum<br>Hauptmenü (s. Seite 6, Abschnitt 2.1)                             |
| <u>A</u>     | Öffnet den Bericht, der dem Formular entspricht. Der Bericht erlaubt den Ausdruck der o.g. statistischen Information. |

## 7 Beispielereignis

### 7.1 Anlagenbeschreibung und Randbedingungen

In der Stadt A befindet sich die Chemieanlage B.

In der Anlage B werden in mehreren Reaktoren verschiedene Produkte einer Produktfamilie hergestellt. Das Herstellverfahren läßt sich in zwei Reaktionsschritte unterteilen: eine Additionsreaktion und eine anschließende Kondensationsreaktion. Beide Reaktionsschritte sind exotherm und laufen bestimmungsgemäß in der Anlage B unter folgenden Bedingungen ab:

| Bedingung                | Additionsreaktion                                      | Kondensationsreaktion |
|--------------------------|--------------------------------------------------------|-----------------------|
| Temperatur               | 95 - 98 °C (⇐ Siedebereichr des<br>Reaktionsgemisches) | 50 - 30 °C            |
| Aktivierungs-<br>energie | Aufheizen auf 50-60 °C mittels<br>Dampf                | keine                 |
| Kühlung                  | Siede- und Rückflußkühlung                             | Mantelkühlung         |
| Medium                   | basisch                                                | sauer                 |

Die Reaktion Kondensationsreaktion wird eingeleitet durch Zugabe von Säure nach abgeschlossener Additionsreaktion und Abkühlen des Reaktionsgemisches.

Der typische bestimmungsgemäße Ablauf des Herstellverfahrens eines Produktes kann im folgenden Ablaufschema dargestellt werden:

| Lfd.<br>Nr. | Arbeitsschritt                       | Dauer  | Temperatur | Medium  |
|-------------|--------------------------------------|--------|------------|---------|
| 1.          | Zugabe der Edukte                    | 10 min | 30 °C      | basisch |
| 2.          | Aufheizen des Reaktors mittels Dampf | 45 min | 30-70 °C   | basisch |

| Lfd. | Arbeitsschritt                                      | Dauer  | Temperatur | Medium    |
|------|-----------------------------------------------------|--------|------------|-----------|
| Nr.  |                                                     |        |            |           |
| 3.   | Kontrolliertes Aufheizen des Reaktors mittels der   | 40 min | 70-98 °C   | basisch   |
|      | Reaktionsenergie bis zur Siedetemperatur (Kontrolle |        |            |           |
|      | des Aufheizens erfolgt über Kühlwasserzugabe)       |        |            |           |
| 4.   | Halten der Siedetemperatur                          | 35 min | 98 °C      | basisch   |
| 5.   | Abkühlen des Reaktors mittels Kühlwasser            | 20 min | 98-50 °C   | basisch   |
| 6.   | Zugabe der Säure bei weiterem Abkühlen des          | 20 min | 50-30 °C   | neutral - |
|      | Reaktors mittels Kühlwasser                         |        |            | sauer     |
| 7.   | Ablassen des Reaktorinhaltes in den Zwischentank    | 10 min | 30 °C      | sauer     |

Die Reaktoren verfügen im wesentlichen über folgende Ausrüstung, die den bestimmungsgemäßen Betrieb gewährleisten soll:

| Einrichtungen am Reaktor                                                      | Funktion                                                                                                    |
|-------------------------------------------------------------------------------|----------------------------------------------------------------------------------------------------|
| Temperaturregelung TC                                                         | Regelung der Anheizphase (                                                                                                    |
| Eduktleitungen mit Absperr-<br>ventilen und Durchfluß-<br>mengenzählern FQIS+ | Dosierte Zufuhr der Edukte                                                                                                    |
| Reaktordoppelmantel                                                           | heizt den Prozeß mittels Dampf oder kühlt den Prozeß mittels Kühlwasser                                                                               |
| Rührwerk                                                                      | Durchmischung der Edukte und Vergleichmäßigung von<br>Temperaturgradienten innerhalb der Reaktoren                                                    |
| Rückflußkondensator                                                           | kondensiert aus dem Reaktionsgemisch verdampfenden<br>Stoffe während der Reaktion, dies ist gleichbedeutend mit<br>einer Abführung von Reaktionswärme |
| Atmungsleitung (hinter<br>Rückflußkondensator)                                | gleicht Druckschwankungen aus, so daß im Reaktor<br>Atmosphärendruck herrscht                                                                         |

| Einrichtungen am Reaktor | Funktion                                                                                   |
|--------------------------|--------------------------------------------------------------------------------------------|
| Berstscheibe             | verhindert einen unzulässigen Überdruck im Reaktor bei störungsbedingten Druckanstieg      |
| Auffangbehälter          | hält einen Teil der über die Berstscheibe freigesetzten flüssigen und festen Stoffe zurück |
| Abblaseleitung           | Leitung zwischen Berstscheibe und Auffangbehälter                                          |

Siehe zur Reaktorausrüstung auch das Verfahrensschema in Abbildung 19.

### 7.2 Ereigniskurzbeschreibung

Einige Wochen nach einer Betriebsstörung am Reaktor C1 mit Stofffreisetzung kam es in der Anlage B zu einer weiteren Freisetzung von Störfallstoffen in den Produktionsraum sowie in die Umgebung. Die Freisetzung resultierte aus einer Störung im Reaktionsablauf im Reaktor C2, die zu einer heftigen Wärmeentwicklung mit anschließendem Druckaufbau führte. Der Freisetzungsvorgang dauert einige Minuten.

### 7.3 Ereignishergang

Im Reaktor C2 wird die Additionsreaktion bei Siedetemperatur gefahren (4. Arbeitsschritt). Im Reaktor C3 ist die Additionsreaktion nach Zugabe von Kühlwasser durch den Anlagenfahrer bereits abgeschlossen (5. Arbeitsschritt).

Das Reaktionsgemisch in C3 ist schon auf die Temperatur abgekühlt, bei der die Säurezugabe zur Einleitung der Kondensationsreaktion laut Betriebsanweisung erfolgen soll (6. Arbeitsschritt). Dazu stellt der Anlagenfahrer den Durchflußmengenzähler der Säure auf die für Reaktor C3 abgestimmte Menge ein. Der Anlagenfahrer öffnet danach das Säure-Absperrventil am Reaktor C2. Anschließend wird in den Reaktor C2 die Säuremenge und die Säureart zugegeben, die für den Reaktor C3 vorgesehen ist. Der Reaktor C2 ist kleiner als der Reaktor C3.

Der Anlagenfahrer unterbricht nach einigen Minuten die Säurezufuhr nach C2 und verstärkt die Kühlwasserzufuhr. In C2 kommt es zu einem starken Temperaturanstieg. Die folgende Verdampfung führt zum Druckanstieg in C2. Über die Atmungsleitung von C2 werden Störfallstoffe aus dem Reaktorinneren in die Atmosphäre freigesetzt. Der Druck in C2 steigt dennoch weiter an, so daß es nach Ansprechen der Reaktorberstscheibe zur einer Druckentlastung in den am Reaktor C2 angeschlossenen Auffangbehälter kommt.

Die Entspannungsleitung am Reaktor C1 ist zu Reparaturzwecken von C1 abgebaut und der Anschluß mit einem Blindflansch verschlossen. Am Blindflansch kommt es zu einer Freisetzung von Strörfallstoffen in die Produktionsräume.

Der Freisetzungsvorgang dauert einige Minuten.

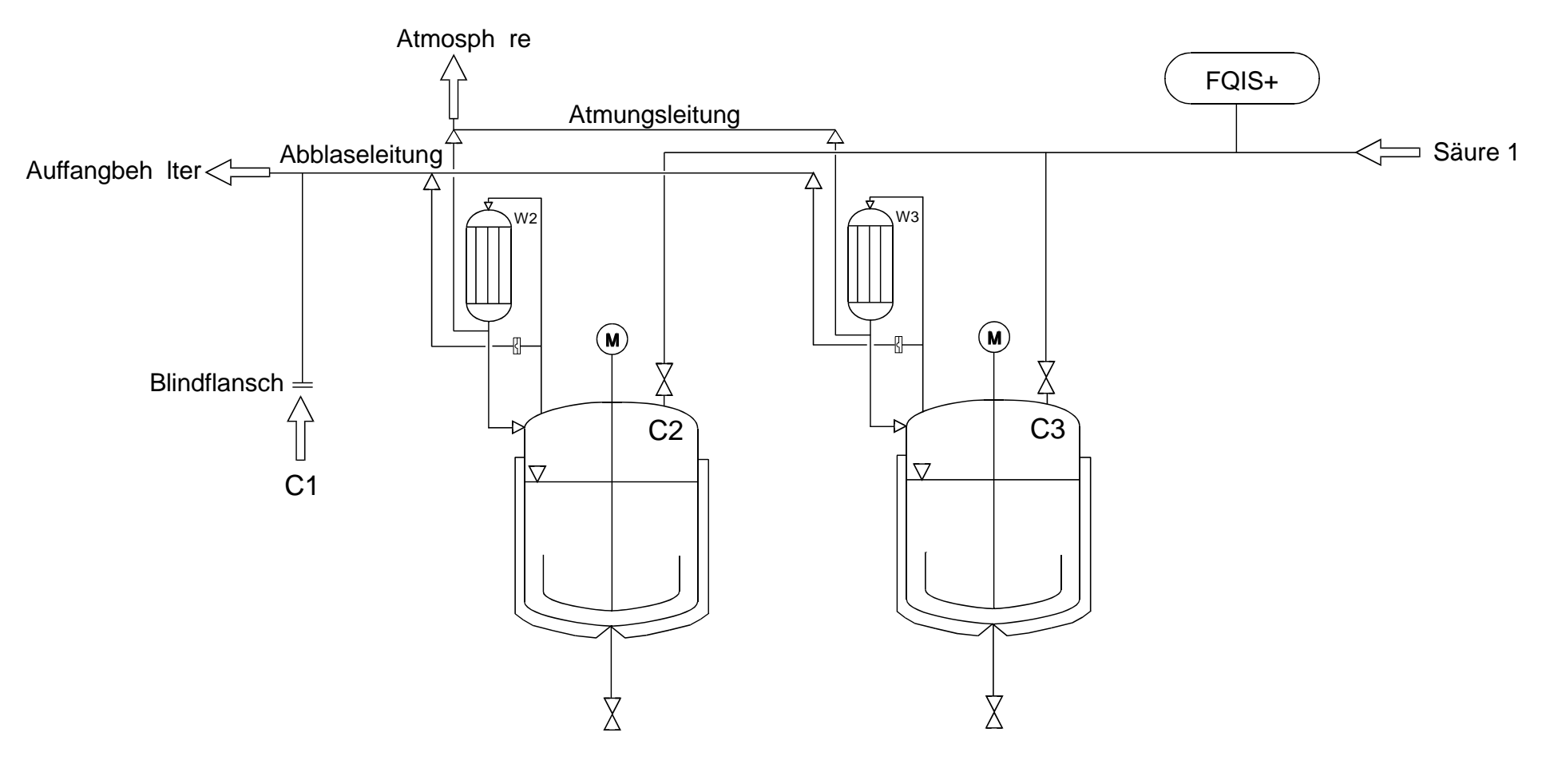

Abbildung 19: Verfahrensschema zum Beispielereignis

### 7.4 Anwendung von PC-SOL auf das Beispielereignis

### 7.4.1 Grund- und Detailinformation

Die Grund- und Detailinformation wurden gemäß Abschnitt 3 in PC-SOL eingegeben. Als Ergebnis der Eingabe finden Sie auf den folgenden Seiten die Access-Berichte zur Grundund Detailinformation, wobei den Ergebnissen der Ereignisanalyse aus Abschnitt 7.4.2 vorgegriffen wird.

### 7.4.2 Ereignisanalyse

### 7.4.2.1 Zerlegen des Ereignisses in einzelne Ereignisbausteine

Das Ereignis soll in einzelne Ereignisbausteine zerlegt werden. Beispielsweise können folgende Akteure definiert werden:

- Anlagenfahrer
- Atmungsleitung am Reaktor C2
- Berstscheibe
- Monteur
- Reaktionsgemisch in Reaktor C2
- Reaktionsgemisch in Reaktor C3
- Rückflußkondensator an C2
- Säure 1

Die Auswahl der Akteure und die Definition von Ereignisbausteinen geschieht vor allem unter den Prämissen, alle Handlungen und Umstände, die einen offensichtlichen Einfluß auf das Ereignis besitzen, zu erfassen und den Ereignishergang möglichst nachvollziehbar und anschaulich zu beschreiben. Es ließen sich sicher noch weitere Akteure definieren, wie z.B. Reaktor C2 oder Durchflußmengenzähler FQIS für Säure 1, was den Detailgrad der Analyse vertiefen würde.

Unterteilt man das Ereignis in Zeitabschnitte, so ergibt sich ein entsprechendes Baustein-Zeit-Diagramm. Das Ereignis läßt sich z.B. in die folgenden Zeitabschnitte unterteilen:

- 1) Demontage der Abblaseleitung am Reaktor C1 am Vortag des Ereignisses
- 2) Anheizphase Reaktor C2 ( $\Rightarrow$  2.-3. Arbeitsschritt) und Siedephase Reaktor C3 ( $\Rightarrow$  4. Arbeitsschritt)
- 3) Siedephase Reaktor C2 ( $\Rightarrow$  4. Arbeitsschritt) und Abkühlphase Reaktor C3 ( $\Rightarrow$  5. Arbeitsschritt)
- 4) Einstellen der Säuremenge am Durchflußmengenzähler
- 5) Zugabe der Säure in den Reaktor C2 (anstatt in C3)

- 6) unkontrollierbare Wärmeentwicklung und Druckaufbau in C3 mit Freisetzung von Störfallstoffen in die Atmosphäre über die Atmungsleitung an C2
- Ansprechen der Berstscheibe und Freisetzung von Störfallstoffen über Blindflansch an Abblaseleitung von C1 in den Produktionsraum
- 8) Kühlen und Abklingen der Reaktion in C2

Als Ergebnis der Zerlegung des Ereignisses in Bausteine finden Sie auf der nachfolgenden Seite das Baustein-Zeit-Diagramm, das mit Hilfe von PC-SOL gemäß Abschnitt 4.1.2 erstellt wurde.

### 7.4.2.2 Analyse der Ereignisbausteine

Zu jedem Ereignisbaustein sollen "Warum"-Fragen gestellt werden. Man beginnt mit der Frage "Warum hat ein Akteur die jeweilige Handlung durchgeführt?". Zur Erleichterung der Antwortfindung wird die Identifikationshilfe - Papierversion oder PC-SOL - verwendet.

Für die resultierende Antwort, welche auf einem/mehreren identifizierten beitragenden Faktoren basiert, wird/werden erneut eine oder mehrere "Warum"-Fragen gestellt. Der Abbruch der "Warum"-Fragekette erfolgt nach pragmatischen Kriterien, d.h. es sind durch die Antwort keine zusätzlichen Hinweise/Erkenntnisse zu erwarten, oder es liegt keine ausreichende Information zur Beantwortung vor.

Die Identifikation der Faktoren findet sinnvollerweise nur bei solchen Ereignisbausteinen statt, die als Akteur eine Person, eine Gruppe von Personen oder eine technische Komponente aufweisen. Stoffe oder Reaktionsgemische können nur reagieren, jedoch nicht agieren, d.h. sie haben unveränderliche, ihnen innewohnende Eigenschaften und können keine Fehlhandlungen oder Fehlfunktionen auslösen.

Für die Bausteine

"Monteur flanscht Abblaseleitung am Reaktor C1 ab und verschließt Anschluß mit Blindflansch, ohne ihn festzuziehen"

"Anlagenfahrer öffnet Absperrventil für Säure 1 am Reaktor C2"

wurden beispielhaft die beitragenden Faktoren identifiziert. Das Ergebnis finden Sie auf nachfolgenden Seiten in Form von Access-Berichten.

### 7.4.2.3 Ableiten von Maßnahmen

Durch die systematische Auswertung der Ereignisbausteine und der identifizierten beitragenden Faktoren können die Schwachstellen erkannt werden, und es wird das Ableiten von Gegenmaßnahmen erleichtert.

Für das hier betrachtete Ereignis ließen sich als Maßnahmen beispielsweise ableiten:

- Produktherstellung über PLS mit Ablaufsteuerung und PLS-Verriegelung von Produkttypen zu den Reaktoren (→ PLS-Rezepturen).
- 3. Einführen eines Arbeitsfreigabescheins für Arbeiten an sicherheitstechnisch bedeutsamen Anlagenteilen (hier: Abblaseleitung).

Die Maßnahmen finden sich im Access-Bericht zur Detailinformation dokumentiert (siehe Abschnitt 7.4.1).